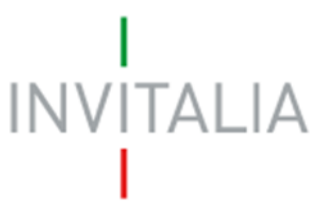

Agenzia nazionale per l'attrazione degli investimenti e lo sviluppo d'impresa SpA

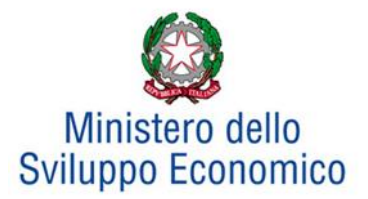

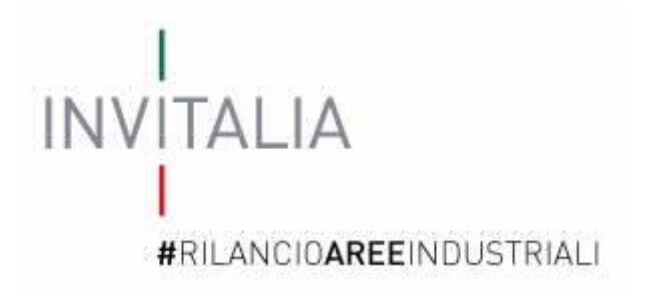

# MANUALE UTENTE

# Guida alla compilazione della domanda

# Rete di Imprese

v.1.0

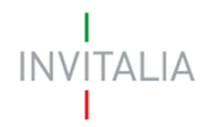

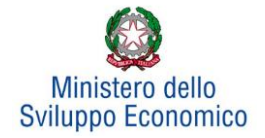

# Sommario

| Accesso alla piattaforma                           |
|----------------------------------------------------|
| 1. Home page sito                                  |
| Waiting Room                                       |
| Accesso alla compilazione della domanda            |
| 2. Presentazione domanda                           |
| 3. Anagrafica proponente                           |
| 3.1. Anagrafica della rete                         |
| 3.2. Rappresentante legale                         |
| 3.3 Partecipanti alla rete                         |
| 4. Sintesi del programma                           |
| 5. Investimento                                    |
| 5.1 Investimento Produttivo 22                     |
| 5.2 Investimento di Tutela ambientale27            |
| 5.3 Progetto per l'innovazione dell'organizzazione |
| 5.4 Progetto per l'innovazione di processo         |
| 5.5 Progetto per la ricerca industriale            |
| 5.6 Progetto per lo sviluppo sperimentale          |
| 5.7 Progetto per la formazione del personale41     |
| 5.8 Programma occupazionale                        |
| 6. Invio domanda                                   |
| 7. Stato della domanda                             |

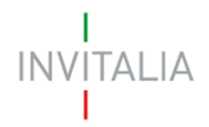

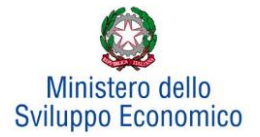

# Accesso alla piattaforma

# 1. Home page sito

È possibile accedere alla piattaforma dedicata alla misura Legge 181/89, tramite il sito di Invitalia (<u>https://www.invitalia.it</u>). Per l'accesso alla compilazione della domanda sono possibili due percorsi:

 Dall'area riservata, cliccando su "Elenco Incentivi" (Figura 1), vengono visualizzati tutti gli incentivi disponibili, è sufficiente selezionare il riquadro dedicato a "Rilancio aree industriali – Bandi pubblicati a partire dal 1/1/2018" (Figura 2);

| INVITALIA PER TE<br>Benvenuto nell'area riservata di Invitalia, accedi ai servizi |
|-----------------------------------------------------------------------------------|
| Parla con noi   Partecipa ad un evento   Elenco incentivi   Il tuo profilo        |

Figura 1 – Elenco incentivi

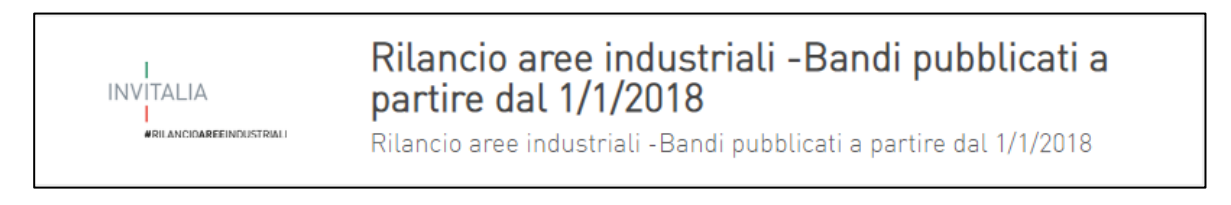

Figura 2 – Rilancio aree industriali

 La sezione dedicata alla misura, con tutte le informazioni utili, è raggiungibile dal menu "Cosa facciamo", (Figura 3) che elenca la lista delle misure, suddivise per tematica ("COSA FACCIAMO → RAFFORZIAMO LE IMPRESE → Legge 181/89").

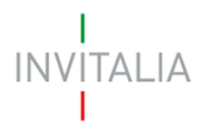

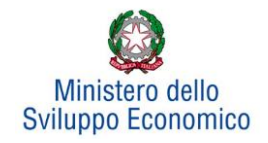

| C A        | f https://www   | v.invitalia.it            |                                    | ٩                      | ío 🚨        | ¢ | ∠_≡        | Ē          |
|------------|-----------------|---------------------------|------------------------------------|------------------------|-------------|---|------------|------------|
| Digitale 🎦 | PNRR PER L'ECON |                           |                                    |                        |             |   |            |            |
|            |                 |                           |                                    |                        |             |   |            |            |
|            | investor        | r relations   trasparenza | contatti   albo fornitori e commis | sari - qare   area ris | servata   E | N |            | Q          |
|            |                 |                           |                                    | 5 1 1                  |             |   |            |            |
|            | I               |                           |                                    |                        |             |   |            |            |
| INV        | ITALIA          |                           |                                    |                        |             |   | L'AG<br>LC | SENZIA PER |
|            |                 |                           |                                    |                        |             |   |            |            |
|            |                 |                           | $\mathbf{\nabla}$                  |                        |             |   |            |            |
|            |                 | CHI                       | COSA                               |                        | NANO        |   |            |            |
|            |                 | SIAMU                     | FACCIAMU                           | GLIINCENTIVI           |             |   |            |            |

Figura 3 - Elenco incentivi

All'interno della pagina dedicata alla misura "LEGGE 181/89", cliccare sulla voce di menu "PRESENTA LA DOMANDA" (**Figura 4**): verranno visualizzate le informazioni per procedere alla compilazione.

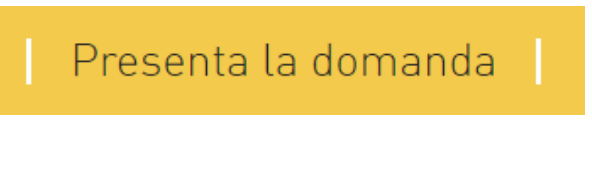

Figura 4 – Presenta domanda

La domanda può essere compilata online a partire dalle ore 12.00 del 14 Luglio 2022. Per compilare la domanda il soggetto proponente deve:

- essere in possesso di una identità digitale (SPID, CNS, CIE) personale del Rappresentante legale o di un suo delegato;
- accedere alla piattaforma dedicata per compilare la domanda online e allegare la documentazione obbligatoria
- Per concludere la compilazione della domanda è necessario disporre di una firma digitale. Sono ammesse firme digitali sia in formato PADes che in formato CADes.

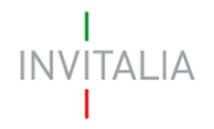

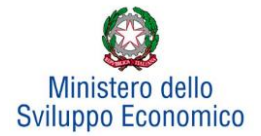

# Waiting Room

All'accesso alla pagina di presentazione della domanda, potrebbe apparire un messaggio di attesa, come da immagine sottostante (**Figura 5**):

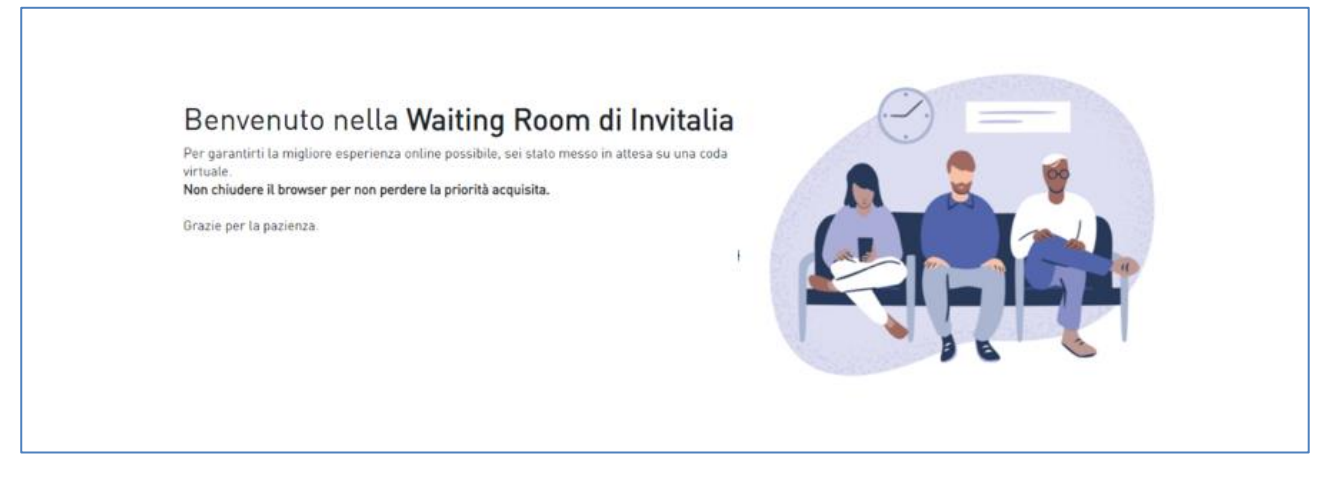

#### Figura 5 – Waiting Room

Infatti, in caso di accesso simultaneo alla piattaforma da parte di un numero elevato di utenti, al fine di garantire il miglior servizio possibile, viene creata una "coda virtuale".

Gli utenti accederanno alla compilazione della domanda in base all'ordine di arrivo. Il messaggio mostra il tempo stimato di attesa e la pagina si aggiorna automaticamente. <u>Si raccomanda di non</u> chiudere il browser o aggiornare la pagina per non perdere la priorità acquisita.

### Accesso alla compilazione della domanda

L'utente accede alla piattaforma per la presentazione della domanda mediante login tramite uno dei seguenti sistemi di identificazione (**Figura 6**):

- identità digitale SPID;
- smart card CNS (Carta Nazionale dei Servizi);
- Carta d'Identità Elettronica (CIE).

L'utente selezionerà uno dei tre sistemi di accesso e proseguirà inserendo i dati richiesti dall'identity provider:

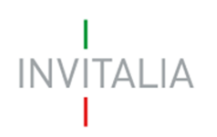

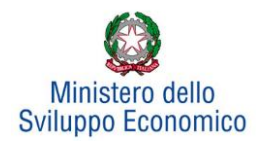

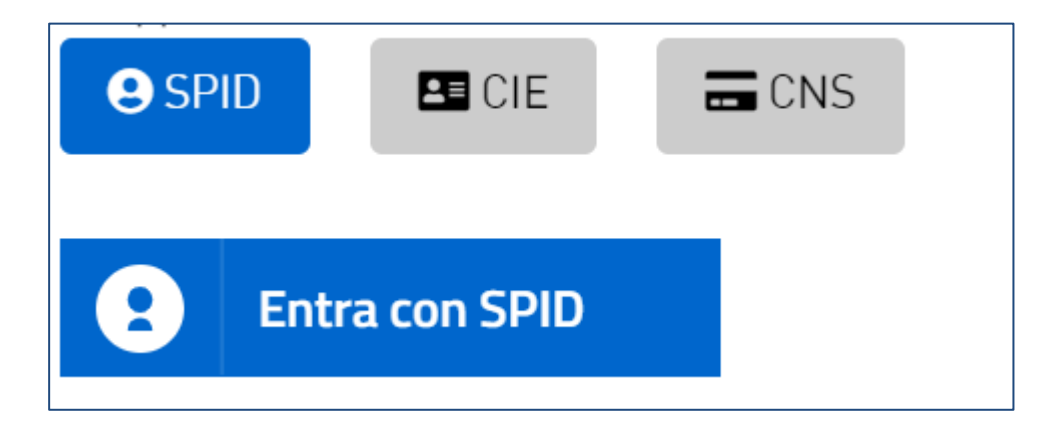

Figura 6 - Sistemi di identificazione

Qualora l'utente non disponesse di un'identità digitale SPID, di una smart card CNS o di una CIE, dovrà necessariamente farne richiesta a uno dei gestori o enti incaricati.

Nel caso in cui il sistema dia problemi per l'identificazione, si consiglia di (I) cambiare browser di navigazione e/o (II) svuotare i dati di navigazione.

**Nota bene**: il corretto funzionamento del sistema di identificazione digitale rientra nella competenza e responsabilità del gestore; pertanto, Invitalia non risponde di eventuali problemi, malfunzionamenti e disservizi relativi a SPID ai fini dell'autenticazione sulle nostre piattaforme e dell'accesso ai nostri servizi.

**Nota bene**: Qualora si decida di utilizzare l'accesso mediante CNS si potrebbe incorrere in problemi di login dovuti alle caratteristiche del dispositivo di autenticazione utilizzato. Si consiglia, pertanto, di tentare l'operazione di accesso mediante modalità di navigazione incognito. In caso di ulteriori problemi, contattare il fornitore del dispositivo per verificare l'eventuale disponibilità di driver aggiornati.

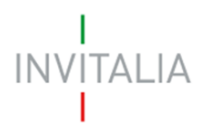

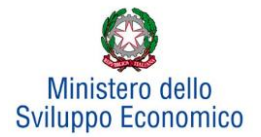

# 2. Presentazione domanda

Dopo aver cliccato sull'icona **Rilancio Aree Industriali**, l'utente visualizzerà la sezione relativa alla presentazione delle domande.

| I<br>INVITALIA               | home   modulistica   contatti   modifica account   elenco incentivi   esci   invitalia.it L'AGENZIA PER<br>LO SVILUPPO |
|------------------------------|----------------------------------------------------------------------------------------------------|
| #RILANCIO <b>aree</b> ine    | DUSTRIALI                                                                                                    |
| Il Responsabile del Procedim | nento è il <b>Dott. Paolo Praticò</b>                                                                                  |
| Non è stata ancora inserita  | alcuna domanda.                                                                                                    |
| Aggiungi doma                | anda                                                                                                    |

#### Figura 7 - Presentazione domande

Cliccando su **Aggiungi domanda** (**Figura 7**), l'utente visualizzerà l'informativa sulla privacy. Prima di poter inserire una richiesta, l'utente dovrà selezionare il check di presa visione dell'informativa, altrimenti il sistema non consentirà di andare avanti (**Figura 8**).

| ľ | VVITALIA                                                                                                    |
|---|----------------------------------------------------------------------------------------------------|
|   |                                                                                                    |
|   | #RILANCIOAREEINDUSTRIALI                                                                                                    |
|   | INFORMATIVA AI SENSI DELL'ART. 13 REGOLAMENTO (UE) 2016/679 PER LA PRESENTAZIONE DA PARTE DELLE IMPRESE DELLE<br>ISTANZE PER LA CONCESSIONE DELLE AGEVOLAZIONI EX L.181/89 E SS.MM.II., D.M. 24 MARZO 2022 E CIRCOLARE MISE DGIAI<br>16 GIUGNO 2022 N. 237343.                                                                                                    |
|   | L'Agenzia Nazionale per l'attrazione degli investimenti e lo sviluppo d'impresa S.p.A Invitalia, con sede in Via Calabria, 46 - 00187 Roma,<br>contralino -39.06.421601 (di seguito 'Agenzia''o 'Invitalia'), ai sensi dell'art. 13 del Regolamento IUEI 2016/679 (di seguito secondo l'acronimo<br>inglese "GDPR"), in qualità di Titolare del trattamento. La informa che questa sezone del sito appedminivitalia it è dedicata alla procedura<br>informatica per la presentazione della domanda per l'ammissione agli incentivi previsti DECRETO 9 giugno 2015 e s. m. e i. "Termini, modalità<br>e procedure per la concessione ed erogazione delle agevolazioni di cui alla legge 15 maggio 1989, n. 181 in favore di programmi di<br>investimento finalizzati alla riqualificazione delle aree di crisi industriali", e della circolare 16 giugno 2022, e alle successive fasi di attuazione. |
|   | Tutti i dati saranno oggetto di trattamento nel rispetto delle disposizioni applicabili in materia di protezione dei dati personali, nonché degli<br>obblighi di riservatezza che ispirano l'attività di Invitalia.                                                                                                    |
|   | Ulteriori informazioni in merito al trattamento dei dati acquisiti mediante l'utilizzo del sito www.invitalia.it sono forniti nella apposita sezione                                                                                                    |

Figura 8 - Informativa privacy

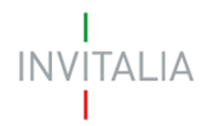

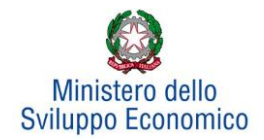

Dopo aver selezionato il check di presa visione, l'utente visualizzerà un menu a tendina da cui selezionare l'Area di crisi per la quale è possibile presentare domanda di agevolazione (**Figura 9**).

| Selezionare area di crisi |                 |  |
|---------------------------|-----------------|--|
|                           | Area di Crisi 1 |  |
|                           | Area di Crisi 3 |  |
| Conferma                  |                 |  |

Figura 9 - Selezione Accordo di Programma

Una volta selezionato l'Accordo di Programma, l'utente dovrà selezionare la tipologia richiedente. Tra le diverse opzioni a disposizione è presente "Rete di imprese" **(Figura 10).** 

| Selezionare area di crisi<br>Tipologia Richiedente | PICCOLA IMPRESA<br>MEDIA IMPRESA<br>GRANDE IMPRESA<br>RETE DI IMPRESE |  |
|----------------------------------------------------|-----------------------------------------------------------------------|--|
| Conferma                                           |                                                                       |  |

Figura 10 - Selezione tipologia richiedente

L'utente, dopo avere cliccato sull'opzione "Rede di imprese", dovrà cliccare su **Conferma** per accedere alla fase di inserimento della domanda. L'utente visualizzerà le diverse sezioni da compilare (**Figura 11**).

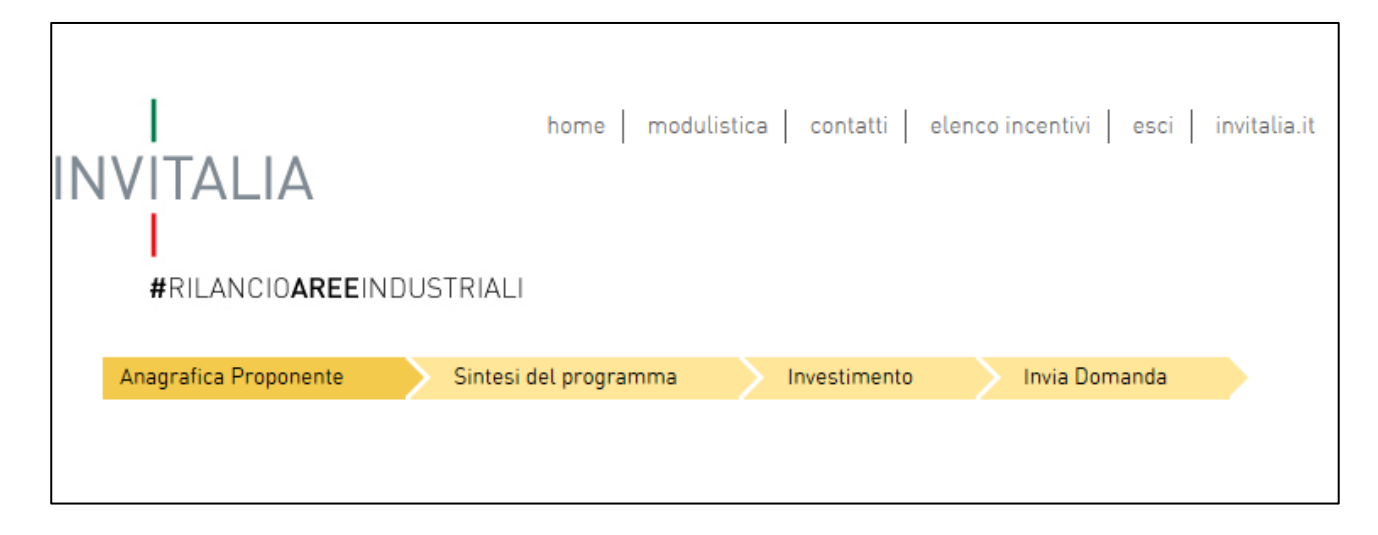

Figura 11 - Sezioni domanda

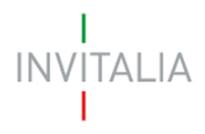

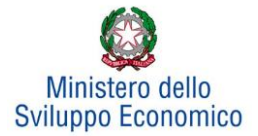

# 3. Anagrafica proponente

In questa sezione dovranno essere inserite le informazioni relative alla Rete, al Rappresentante legale e ai Partecipanti alla rete.

# 3.1. Anagrafica della rete

In questa scheda dovranno essere inserite le informazioni relative alla rete che presenta domanda di agevolazione: denominazione, forma giuridica (rete con personalità giuridica/rete soggetto, rete senza personalità giuridica/rete contratto), data di costituzione, Partita IVA, iscrizione alla Camera di Commercio, sede legale ed operativa ed altre informazioni (**Figura 12**).

| Scheda Anagrafica della Rete                             |                   |  |                          |  |  |  |
|----------------------------------------------------------|-------------------|--|--------------------------|--|--|--|
| Denominazione                                            |                   |  |                          |  |  |  |
| Forma Giuridica                                          |                   |  |                          |  |  |  |
| Data Costituzione                                        |                   |  | Codice fiscale           |  |  |  |
| Partita IVA                                              |                   |  | Rilasciata il            |  |  |  |
| Iscrizione c/o la<br>CCIAA di                            |                   |  | Data iscrizione<br>CCIAA |  |  |  |
| Numero di<br>iscrizione CCIAA                            |                   |  | Numero REA               |  |  |  |
| Fondo patrimoniale com                                   | une (se previsto) |  |                          |  |  |  |
| Durata rete (in mesi)                                    |                   |  |                          |  |  |  |
| Richiesta Accordo di Sviluppo per accesso al Fast Track? |                   |  |                          |  |  |  |
|                                                          |                   |  | O No                     |  |  |  |

#### Figura 12 - Scheda Anagrafica della Rete

Qualora la rete presenti investimenti complessivi tot >= 10Mln €, che prevedano un significativo impatto occupazionale e che siano ritenuti di rilevanza strategica ai sensi del punto 11.1 della Circolare attuativa del16 Giugno 2022 n. 237343, potrà richiedere che la domanda di agevolazione sia oggetto di Accordo di Sviluppo, al fine di ottenere un accesso prioritario alla fase di valutazione (cd Fast Track) (**Figura 13**).

| Richiesta Accordo di Sviluppo per accesso al Fast Track? | 🔿 Si |
|----------------------------------------------------------|------|
|                                                          | O No |

Figura 13 - Selezione accesso al Fast Track

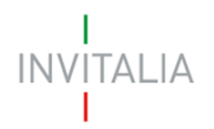

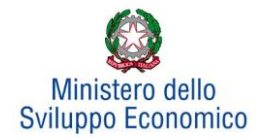

In caso l'Avviso pubblico lo preveda, dovrà essere selezionato anche il codice ateco prevalente attribuibile alla rete di imprese. Attenzione, ai fini dell'individuazione del codice prevalente da attribuire alla rete, bisognerà considerare l'attività economica maggiormente ricorrente tra quelle per le quali viene richiesta l'agevolazione da parte delle imprese partecipanti alla rete. In caso di parità di ricorrenza dei codici Ateco (ad es. qualora tutte le imprese intendessero svolgere attività economiche differenti o vi fossero più gruppi di attività con medesima ricorrenza) il codice Ateco prevalente andrà attribuito in funzione del maggior valore degli investimenti, cumulato, richiesto alle agevolazioni dalle imprese con lo stesso codice di attività.

Proseguendo nella compilazione occorre inserire la modalità di costituzione della rete mediante l'apposito menu a tendina (Figura 14):

| Indirizzo                           |                   |
|-------------------------------------|-------------------|
| E-mail                              | Indirizzo<br>PEC  |
| Telefono                            | Fax               |
| Modalità di costituzione della rete | Atto subblice     |
| DATI DEL NOTAIO                     | Scrittura privata |
| Cognome                             | Nome              |

#### Figura 14 - Selezione Modalità di costituzione della rete

Una volta indicata la modalità di costituzione (i.e. Atto pubblico o Scrittura privata), il compilatore dovrà inserire i dati relativi al notaio e all'ufficio notarile. Se la modalità di costituzione selezionata è "Atto pubblico", occorrerà inserire anche le informazioni relative al numero di repertorio e rogito (**Figura 15**).

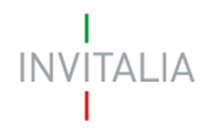

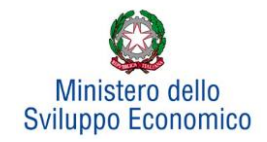

| DATI DEL NOTAIO                                              |                  |
|--------------------------------------------------------------|------------------|
| Cognome                                                      | Nome             |
| Ufficio notarile                                             |                  |
| Regione                                                      | Provincia        |
| Comune                                                       |                  |
| Numero<br>repertorio                                         | Numero di rogito |
| Modalità di conferimento dei poteri al Rappresentante Legale |                  |
| Salva                                                        |                  |

#### Figura 15 - Inserimento "Numero di repertorio" e "Numero di rogito"

Il compilatore dichiarerà, inoltre, la modalità di conferimento dei poteri al Rappresentante Legale. A seconda della modalità scelta (i.e. atto costitutivo, procura speciale, scrittura privata) verrà abilitata la compilazione di ulteriori campi all'interno della scheda anagrafica della Rete (**Figura 16** e **Figura 17**).

Qualora la modalità di conferimento dei poteri del rappresentante legale sia inserita nell'atto costitutivo della rete, il compilatore non dovrà compilare alcun campo aggiuntivo.

| Modalità di conferimento dei poteri al Rappresentante Legale | Procura speciale | ~ |
|--------------------------------------------------------------|------------------|---|
| Data<br>Conferimento                                         |                  |   |
| DATI DEL NOTAIO                                              |                  |   |
| Cognome                                                      | Nome             |   |
| Ufficio notarile                                             |                  |   |
| Regione                                                      | Provincia 💌      |   |
| Comune                                                       |                  |   |
| Numero<br>repertorio                                         | Numero di rogito |   |
| Salva                                                        |                  |   |

Figura 16 - Modalità di conferimento dei poteri al rappresentante legale - Procura speciale

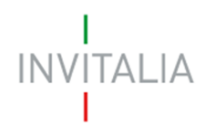

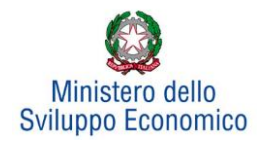

| Modalità di conferimento dei poteri al Rappresentante Legale | Scrittura privata | ~ |
|--------------------------------------------------------------|-------------------|---|
| Data<br>Conferimento                                         |                   |   |
| DATI DEL NOTAIO                                              |                   |   |
| Cognome                                                      | Nome              |   |
| Ufficio notarile                                             |                   |   |
| Regione                                                      | Provincia         |   |
| Comune                                                       |                   |   |
| Salva                                                        |                   |   |

Figura 17 - Modalità di conferimento dei poteri al rappresentante legale - Scrittura privata

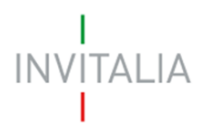

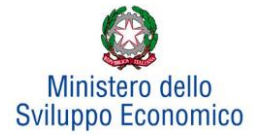

# 3.2. Rappresentante legale

Dopo aver cliccato su **Salva**, l'utente visualizzerà la scheda dove inserire le informazioni relative al Rappresentante legale (**Figura 18**).

| Rappresentante legal               | e      |                     |   |  |
|------------------------------------|--------|---------------------|---|--|
| Nazione di<br>cittadinanza         | Italia | $\checkmark$        |   |  |
| Cognome                            |        | Nome                |   |  |
| Nato a                             |        | Data di nascita     |   |  |
| Sesso                              | · ·    | Codice Fiscale      |   |  |
| ⊖ Si<br>Residente in Italia<br>⊖ N | 0      |                     |   |  |
| Regione                            | ~      | Provincia           | ~ |  |
| Comune                             | ~      | C.A.P.              |   |  |
| Indirizzo                          |        |                     |   |  |
| Documento di<br>riconoscimento     | ~      | Numero<br>documento |   |  |
| Rilasciato da                      |        |                     |   |  |
| Data rilascio                      |        | Data scadenza       |   |  |
| Titolo di studio                   | ~      | Condizione attuale  | ~ |  |
| Telefono<br>cellulare              |        |                     |   |  |

#### Figura 18 - Anagrafica Rappresentante Legale

Nel caso in cui il rappresentante legale non sia cittadino UE, saranno richieste informazioni aggiuntive in merito all'Italia startup Visa e al permesso di soggiorno (**Figura 19**). Sia per i cittadini UE non italiani che per quelli extra UE il campo codice fiscale non sarà obbligatorio, e consentirà di inserire dati diversi dal codice fiscale italiano.

| Nazio<br>cittadina                  | 1                 |           |           |
|-------------------------------------|-------------------|-----------|-----------|
| ⊖ Si<br>Italia startup Visa<br>⊖ No | Data<br>richiesta | Da<br>ril | ata ascio |
| ⊖ Si<br>Permezii soggiorno<br>⊖ No  | Data<br>rilascio  | Da<br>sc  | adenza    |

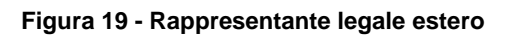

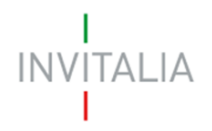

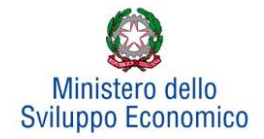

Analogamente, qualora il Rappresentante legale non risieda in Italia, le informazioni richieste saranno diverse.

Alla fine della sezione, sarà richiesto di valorizzare il campo relativo al possesso di un kit di firma digitale valido<sup>1</sup>. Qualora il campo kit di firma digitale valido non fosse valorizzato, il sistema non consentirà la prosecuzione della compilazione (**Figura 20**).

| Il rappresentante legale è in possesso di u              | ın kit di firma digitalo | e in corso di validità | • * |   |
|----------------------------------------------------------|--------------------------|------------------------|-----|---|
| INTERLOCUTORE CON L'AGENZIA (se dive                     | erso dal legale rappre   | sentante]              |     |   |
| Nome                                                     |                          | Cognome                |     |   |
| Codice Fiscale                                           |                          |                        |     |   |
| Residente in                                             |                          |                        |     |   |
| Regione                                                  | ~                        | Provincia              |     | ~ |
| Comune                                                   | ~                        | C.A.P.                 |     |   |
| Indirizzo                                                |                          |                        |     |   |
| Cellulare                                                |                          | Indirizzo<br>E-mail    |     |   |
| Salva                                                    |                          |                        |     |   |
| <ul> <li>Il rappresentante legale DEVE essere</li> </ul> | e in possesso di un kit  | di firma digitale      |     |   |

Figura 20 - Mancato possesso kit firma digitale

In questa sezione sarà possibile anche indicare l'interlocutore con Invitalia, se diverso dal Legale rappresentante (Figura 21).

| INTERLOCUTORE CON L'AGENZIA (se diverso dal legale rappresentante) |   |                     |  |  |
|--------------------------------------------------------------------|---|---------------------|--|--|
| Nome                                                               |   | Cognome             |  |  |
| Codice<br>Fiscale                                                  |   |                     |  |  |
| Residente il                                                       | η |                     |  |  |
| Regione                                                            |   | Provincia           |  |  |
| Comune                                                             |   | C.A.P.              |  |  |
| Indirizzo                                                          |   |                     |  |  |
| Cellulare                                                          |   | Indirizzo<br>E-mail |  |  |

Figura 21 – Interlocutore con Invitalia

<sup>&</sup>lt;sup>1</sup> Le domande devono essere firmate digitalmente (nel rispetto di quanto disposto dal **Codice dell'Amministrazione Digitale**, **D.Lgs**. n. **82/2005**)

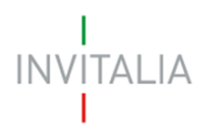

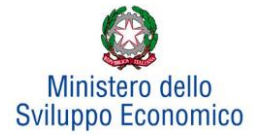

# 3.3 Partecipanti alla rete

Accedendo alla sezione "Partecipanti alla rete", sarà possibile inserire le anagrafiche delle imprese che compongono la Rete proponente (**Figura 22**): minimo 3 e massimo 6 partecipanti.

| Anagrafica Proponente   | Sintesi del programma    | Investimento           | Invia Domanda |  |
|-------------------------|--------------------------|------------------------|---------------|--|
| Anagrafica della Rete   | Rappresentante legale    | Partecipanti alla rete |               |  |
| Non è stato ancora inse | rito alcun partecipante. |                        |               |  |
|                         |                          |                        |               |  |
| Nuovo part              | tecipante                |                        |               |  |
|                         |                          |                        |               |  |

### Figura 22 - Partecipanti alla rete

Cliccando su **Nuovo partecipante**, l'utente visualizzerà una scheda dove dovranno essere inserite le informazioni relative all'impresa partecipante: denominazione, forma giuridica – selezionandola dal menu a tendina -, data di costituzione, Partita IVA, iscrizione alla Camera di Commercio, sede legale ed operativa ed altre informazioni (**Figura 23**).

| Anagrafica della Rete                         | Rappresentante legale | Partecipa | anti alla rete           |  |
|-----------------------------------------------|-----------------------|-----------|--------------------------|--|
| <b>Scheda Anagrafica F</b><br>Ragione sociale | Partecipante          |           |                          |  |
| Forma Giuridica                               |                       |           |                          |  |
| Data Costituzione                             |                       |           | Codice fiscale           |  |
| Partita IVA                                   |                       |           | Rilasciata il            |  |
| Iscrizione c/o la<br>CCIAA di                 |                       |           | Data iscrizione<br>CCIAA |  |
| Numero di<br>iscrizione CCIAA                 |                       |           | Numero REA               |  |

Figura 23 - Scheda Anagrafica Partecipante

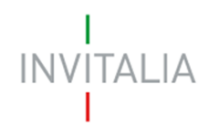

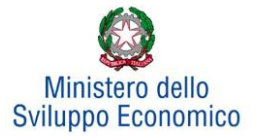

## Nella stessa scheda è richiesto il Codice Ateco del programma di Investimento (Figura 24).

| Codice ATECO<br>(2007)                                                                                     | Per informazioni inerenti il Codice Ateco<br>2007 vai al sito Istat.it                                                                                                    | Attenzione. Verificare che il codice inserito<br>rientri tra quelli ammissibili alle<br>agevolazioni per non incorrere nel rigetto<br>della domanda. |  |  |  |
|----------------------------------------------------------------------------------------------------|----------------------------------------------------------------------------------------------------|----------------------------------------------------------------------------------------------------|--|--|--|
| Descrizione<br>ATECO (2007)                                                                                | ALBE                                                                                                    |                                                                                                    |  |  |  |
| Capitale Sociale<br>Sottoscritto                                                                           | 55.10.00 Alberghi<br>55.90.20 Alloggi per studenti e lavoratori con servizi accessori di tipo alberghiero<br>11.29.00 Coltivazione di altre colture permanenti (inclusi alberi di Natale) |                                                                                                    |  |  |  |
| Dimensione di<br>impresa                                                                                   | 01.25.00 Coltivazione di altri alberi da frutta, frutti di bosco e frutta in guscio                                                                                                    |                                                                                                    |  |  |  |
| La società dispone di 3 bilanci approvati alla data di presentazione della domanda o in alternativa è 📀 Si |                                                                                                    |                                                                                                    |  |  |  |
| caratterizzata dalla pre<br>presentazione della dor                                                        | senza di un socio di riferimento che disponga di 3 bilanci a<br>manda?                                                                                                    | pprovati alla data di 🛛 🔿 No                                                                                                    |  |  |  |

Figura 24 - Codice Ateco programma investimento

Il sistema prevede l'auto compilazione sia per il campo *Codice Ateco* che per il campo *Descrizione Ateco*, inserendo nel primo caso le prime quattro cifre del codice, nel secondo le prime quattro lettere della descrizione.

Sono inoltre richiesti il capitale sociale sottoscritto e quello versato, è possibile indicare l'eventuale possesso del rating di legalità, selezionando il numero di stellette.

La *form* è dotata anche di un menu a tendina da cui il compilatore deve selezionare la dimensione d'impresa (**Figura 25**).

| 001100011110              |                                   |       |
|---------------------------|-----------------------------------|-------|
| Dimensione di             | ~                                 |       |
| impresa                   |                                   |       |
|                           |                                   |       |
| Si richiedono le agevola: | PICCOLA                           | o pre |
| Quadro temporaneo         | MEDIA                             |       |
|                           | GRANDE                            |       |
| La società dispone di 3 t | bilancı approvatı alla data dı pr | esent |

Figura 25 - Selezione della dimensione di impresa del partecipante alla rete

Se l'Avviso pubblico per cui si sta presentando domanda prevede, la fruizione del regime di aiuti De Minimis, l'impresa visualizzerà una check box che, se selezionata, abiliterà l'impresa stessa alla richiesta del regime De Minimis nella successiva fase di inserimento dell'investimento produttivo (**Figura 26**).

In alternativa la domanda di agevolazioni sarà valutata ai sensi del Regolamento GBER 651/2014.

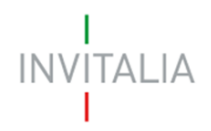

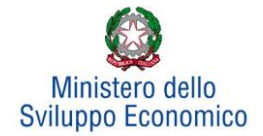

## È necessario ricordare che, una volta scelta l'opzione, essa non sarà più modificabile.

| Dimensione di<br>impresa | MEDIA | ~ | Richiesta investimento De<br>Minimis |  |
|--------------------------|-------|---|--------------------------------------|--|
|                          |       |   |                                      |  |

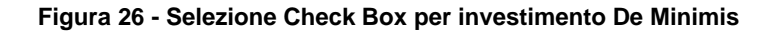

Successivamente tramite una Check box (SI/NO) (**Figura 27**), l'impresa potrà richiedere o meno, l'applicazione delle agevolazioni nel rispetto di quanto previsto dal Quadro temporaneo (Sezione 3.13 Sostegno agli investimenti per una ripresa sostenibile), tramite la quale ci si impegna a garantire il rispetto dell'ecosostenibilità dell'iniziativa, in ossequio al principio DNSH.

| Si richiedono le agevolazioni ai sensi del regime di aiuto previsto dalla Sezione 3.13 del<br>Quadro temporaneo | ~  |
|----------------------------------------------------------------------------------------------------|----|
|                                                                                                    |    |
|                                                                                                    | Si |
|                                                                                                    | No |

Figura 27 - Agevolazioni Sezione 3.13 Sostegno agli investimenti per una ripresa sostenibile

Sempre all'interno della sezione 'Partecipanti alla rete' bisognerà inoltre indicare se la società dispone o meno di tre bilanci approvati alla presentazione della domanda o se in alternativa è caratterizzata dalla presenza di un socio di riferimento che disponga di 3 bilanci approvati alla data di presentazione della domanda. In caso di risposta affermativa, viene richiesto se la società/il socio di riferimento ha conseguito, in ciascuno degli ultimi due bilanci approvati, un fatturato superiore a 1,5 Mln €.

Tali informazioni sono richieste per stabilire se la società può essere definita quale "NEWCO", nel qual caso accederà ad una specifica procedura di valutazione della domanda, basata sui criteri previsti dall'Allegato n. 3.A della Circolare Attuativa del 16 Giugno 2022 n. 237343.

Sempre in questa scheda viene richiesto di indicare la sede legale e quella operativa. Qualora coincidano, il sistema consente di riportare le informazioni relative alla sede legale nei campi di quella operativa cliccando su **Copia dati sede legale** (**Figura 28**).

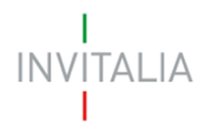

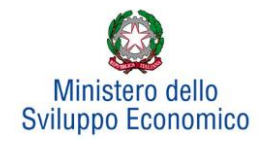

| SEDE LEG  | ALE                           |                  |                 |
|-----------|-------------------------------|------------------|-----------------|
| Regione   | REGIONE 1                     | Provincia        |                 |
| Comune    | COMUNE 1                      | C.A.P.           | 29014           |
| Indirizzo | Indirizzo 1                   |                  |                 |
| E-mail    | INFO@PROVA.COM                | Indirizzo<br>PEC | INFO@PEC.GOV.IT |
| Telefono  | 0523111111                    | Fax              |                 |
| SEDE OPE  | RATIVA Copia dati sede legale |                  |                 |
| Regione   |                               | Provincia        |                 |
| Comune    |                               | C.A.P.           |                 |

Figura 28 - Copia dati sede legale

Nelle informazioni dovranno essere inseriti un indirizzo e-mail non PEC ed un indirizzo e-mail PEC per le comunicazioni ufficiali. Nel campo PEC **non sarà possibile inserire indirizzi con dominio** "**.gov**": il sistema segnalerà, al momento della conferma, la non validità del dominio inserito (**Figura 29**).

| Comune    | COMUNE 1                                             | ~                | C.A.P. | 29014 |  |
|-----------|------------------------------------------------------|------------------|--------|-------|--|
| Indirizzo | INDIRIZZO 1                                          |                  |        |       |  |
| Telefono  | 0523111111                                           |                  | Fax    |       |  |
| • Il dor  | Salva<br>minio dell'indirizzo <b>PEC</b> non è tra q | uelli consentiti |        |       |  |

Figura 29 - Dominio PEC non valido

Al momento di salvare i dati inseriti, il sistema segnalerà anche se il capitale versato risulti maggiore di quello sottoscritto (**Figura 30**) e non consentirà di continuare con la compilazione della domanda.

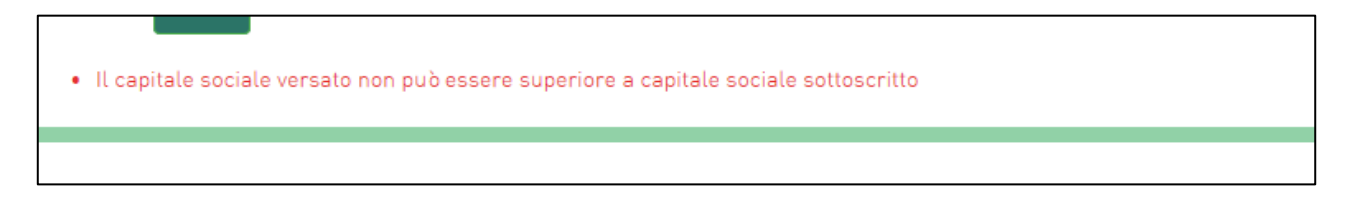

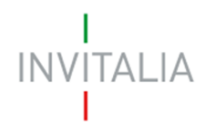

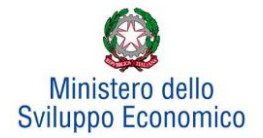

Nel caso in cui la partecipante sia una società estera, deve essere selezionata la voce "società estera" nel menu a tendina relativo alla forma giuridica. In tal caso le informazioni anagrafiche richieste sono parzialmente diverse e prevedono (**Figura 31**):

- La data di costituzione
- La Partita IVA / VAT number
- La Descrizione dell'attività senza codice ATECO
- Il capitale sottoscritto e quello versato
- Gli Indirizzi di sede legale e sede operativa senza il dettaglio di Regione, Provincia e Comune

| Scheda Anagrafica Par                                                                | rtecipante                                                                                                    |  |
|--------------------------------------------------------------------------------------|----------------------------------------------------------------------------------------------------|--|
| Ragione sociale                                                                      |                                                                                                    |  |
| Forma Giuridica                                                                      | Società estera                                                                                                    |  |
| Data Costituzione                                                                    | Codice fiscale                                                                                                    |  |
| Partita IVA / VAT<br>number                                                          | Rilasciata il                                                                                                    |  |
| Attività                                                                             |                                                                                                    |  |
| Capitale Sociale<br>Sottoscritto                                                     | di cui versato                                                                                                    |  |
| Dimensione di<br>impresa                                                             |                                                                                                    |  |
| La società dispone di 3 bi<br>caratterizzata dalla prese<br>presentazione della doma | lanci approvati alla data di presentazione della domanda o in alternativa è OSi<br>enza di un socio di riferimento che disponga di 3 bilanci approvati alla data di ONo<br>anda? |  |
| Impresa con C<br>rating di legalità C                                                | ) No                                                                                                    |  |
| SEDE LEGALE                                                                          |                                                                                                    |  |
| Indirizzo                                                                            |                                                                                                    |  |
| E-mail                                                                               | Indirizzo<br>PEC                                                                                                    |  |
| Telefano                                                                             | Fax                                                                                                    |  |

Figura 31 - Informazioni anagrafiche richieste in caso di società estera

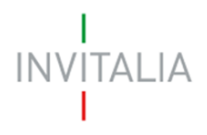

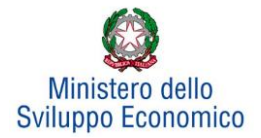

# 4. Sintesi del programma

Dopo aver inserito tutte le informazioni richieste dalla Sezione Anagrafica della Rete, l'utente dovrà cliccare su **Sintesi del programma**, dove dovrà descrivere sinteticamente i contenuti e le finalità del programma di investimento (**Figura 32**).

| Anagrafica Proponente         | Sintesi del programma           | Investimento                          | Invia Domanda                |                                     |
|-------------------------------|---------------------------------|---------------------------------------|------------------------------|-------------------------------------|
| Sintesi del programma         |                                 |                                       |                              |                                     |
| In casi di ammissione alle ag | jevolazioni della domanda, a s  | sintesi potrà essere pubbl            | licata, nel rispetto di quan | to previsto dal D.L. 22 giugno 2012 |
| .83, Art.18, nella sezione "T | rasparenza" del sito istituzion | ale di <b>Invitalia</b> ed in altri s | siti istituzionali           |                                     |
|                               |                                 |                                       |                              |                                     |
|                               |                                 |                                       |                              |                                     |
|                               |                                 |                                       |                              |                                     |
|                               |                                 |                                       |                              |                                     |

#### Figura 32 - Sintesi del programma

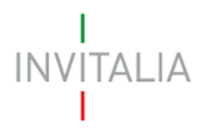

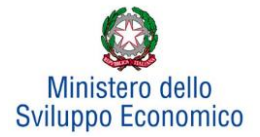

# 5. Investimento

In questa sezione dovrà essere selezionato almeno un Programma di investimento tra *Produttivo* e *Tutela ambientale.* Dopo aver inserito le informazioni richieste, il sistema abiliterà i tasti *Gestisci dei Progetti* per:

- l'innovazione dell'organizzazione,
- l'innovazione di processo,
- la ricerca industriale,
- lo sviluppo sperimentale,
- la formazione del personale

# e il Programma occupazionale (ULA) (Figura 33).

Per poter inserire un nuovo programma occorre cliccare sui relativi tasti Gestisci.

| Anagrafica Proponente Sintesi del programm     | a Investimento        | Invia Domanda                            |               |
|------------------------------------------------|-----------------------|------------------------------------------|---------------|
| Programma di spesa                             | Investimento previsto | Investimento richiesto alle agevolazioni |               |
| Investimento produttivo                        | € 0,00                | €                                        | 0,00 Gestisci |
| Investimento di tutela ambientale              | € 0,00                | €                                        | 0,00 Gestisci |
| Progetto per l'innovazione dell'organizzazione | € 0,00                | €                                        | 0,00 Gestisci |
| Progetto per l'innovazione di processo         | € 0,00                | €                                        | 0,00 Gestisci |
| Progetto per la ricerca industriale            | € 0,00                | €                                        | 0,00 Gestisci |
| Progetto per lo sviluppo sperimentale          | € 0,00                | €                                        | 0,00 Gestisci |
| Progetto per la formazione del personale       | € 0,00                | €                                        | 0,00 Gestisci |
| Totale                                         | € 0,00                | €                                        | 0,00          |
| Programma occupazionale (ULA)                  | 0,0                   |                                          | Gestisci      |

#### Figura 33 - Scheda investimento

Ai fini del calcolo delle agevolazioni l'intero programma di investimento deve rispettare la seguente condizione:

<u>Contributo in conto impianti + contributo alla spesa + finanziamento agevolato <= 75% programma</u> <u>ammissibile alle agevolazioni</u>

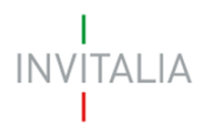

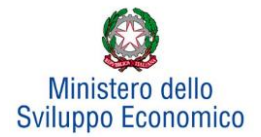

# 5.1 Investimento Produttivo

Cliccando su **Gestisci** relativo all'Investimento Produttivo, l'utente si troverà in una schermata dove potrà inserire un nuovo programma di investimento ricorrendo al pulsante **Aggiungi** (**Figura 34**).

| Programma di spesa                                  | Investimento previsto | Investimento richiesto alle agevolazioni |          |
|-----------------------------------------------------|-----------------------|------------------------------------------|----------|
| Investimento produttivo                             | € 0,00                | € 0,00                                   | Gestisci |
| Investimento di tutela ambientale                   | € 0,00                | € 0,00                                   | Gestisci |
| Progetto per l'innovazione dell'organizzazione      | € 0,00                | € 0,00                                   | Gestisci |
| Progetto per l'innovazione di processo              | € 0,00                | € 0,00                                   | Gestisci |
| Progetto per la ricerca industriale                 | € 0,00                | € 0,00                                   | Gestisci |
| Progetto per lo sviluppo sperimentale               | € 0,00                | € 0,00                                   | Gestisci |
| Progetto per la formazione del personale            | € 0,00                | € 0,00                                   | Gestisci |
| Totale                                              | € 0,00                | € 0,00                                   |          |
| Programma occupazionale (ULA)                       |                       |                                          | Gestisci |
|                                                     |                       |                                          | _        |
| Investimento produttivo                             |                       |                                          |          |
| Non è stata ancora inserita alcuna voce di investin | nento.                |                                          |          |
|                                                     |                       |                                          |          |
| Aggiungi                                            |                       |                                          |          |
|                                                     |                       |                                          |          |

Figura 34 - Tipologia investimento produttivo

L'utente visualizzerà una scheda nella quale inserire alcune informazioni (Figura 35), ovvero:

- La <u>tipologia di investimento</u>, per la quale sarà possibile selezionare, da un menu a tendina, una tra le diverse tipologie previste (**(Figura 36**).
- Il <u>Partecipante</u> alla rete al quale si riferisce la voce d'investimento oggetto d'inserimento;
- I valori dei campi <u>Regione</u>, <u>Provincia</u> e i <u>Comuni</u> ammissibili alle agevolazioni.

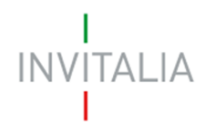

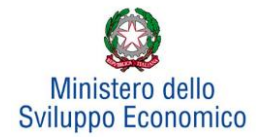

| Investimento produttiv  | 0           |   |
|-------------------------|-------------|---|
| Dettaglio voce di inves | timento     |   |
| Tipologia<br>programma  |             | ~ |
| Partecipante            |             | ~ |
| Regione                 | Provincia . |   |
| Comune                  |             |   |

Figura 35 – Localizzazione e selezione partecipante per investimento produttivo

| Investimento produttiv          | o<br>timento                                                                                                    |                                                                          |
|---------------------------------|----------------------------------------------------------------------------------------------------|--------------------------------------------------------------------------|
| Tipologia<br>programma          | v                                                                                                    |                                                                          |
| Partecipante<br>Regione TOSCAN, | La realizzazione di nuove unità produttive tramite l'adozione di soluzioni tecniche, organizzative e/o produttive inno<br>L'ampliamento e/o la riqualificazione di unità produttive esistenti tramite diversificazione della produzione in nuovi<br>La realizzazione di nuove unità produttive o l'ampliamento di unità produttive esistenti<br>L'acquisizione di attivi di uno stabilimento, ai sensi e nei limiti dell'art. 2, punto 49, del Regolamento GBER | vative rispetto al mercato di riferi<br>prodotti aggiuntivi o cambiament |
| Comune                          |                                                                                                    |                                                                          |

Figura 36 - Tipologia investimento produttivo

A questo punto l'utente potrà inserire gli importi. Per qualsiasi dimensione d'impresa, in presenza o meno della Richiesta investimento de Minimis, l'inserimento delle voci di investimento saranno le seguenti (**Figura 37**):

- 1. Investimento previsto;
- 2. Investimento richiesto alle agevolazioni;
- 3. Contributo in conto impianti;
- 4. Contributo alla spesa (relativo alle spese di consulenza);
- 5. Finanziamento agevolato previsto.

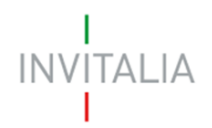

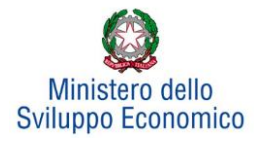

| Investimento previsto                                                                                                    |                                                                                                    |    |
|----------------------------------------------------------------------------------------------------|----------------------------------------------------------------------------------------------------|----|
| Investimento richiesto alle agevolazioni*                                                                                                    |                                                                                                    |    |
| Contributo in conto impianti**                                                                                                    |                                                                                                    |    |
| Contributo alla spesa (relativo alle spese<br>di consulenza)**                                                                                                    |                                                                                                    |    |
| Finanziamento agevolato previsto**                                                                                                    |                                                                                                    |    |
| Conferma                                                                                                    |                                                                                                    |    |
| * E' dato dall'investimento previsto al netto dei beni per i q<br>** La somma di contributo in conto impianti, contributo all<br>programma ammissibile alle agevolazioni | uali non è possibile richiedere agevolazioni.<br>a spesa e mutuo agevolato non può superare il 75% del valore dell'inter | ro |

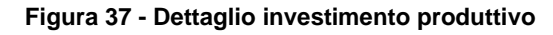

Sia nel caso di opzione De Minimis che nel caso contrario, nel primo campo – <u>Investimento previsto</u> – dovrà essere sempre inserito l'importo totale del programma degli investimenti, IVA esclusa.

Nel campo <u>Investimento richiesto alle agevolazioni</u> dovrà essere invece sempre inserito l'importo per il quale si richiedono le agevolazioni (IVA esclusa) e potrà essere pari all'Investimento previsto, al netto di eventuali beni, comunque necessari alla realizzazione del programma, per i quali non si richiedono le agevolazioni.

Nei campi <u>Contributo in conto impianti</u> e <u>Contributo alla spesa</u> dovranno essere inseriti (se consentito) importi tali da rispettare la condizione complessiva per cui *la somma di contributo in conto impianti, contributo alla spesa e finanziamento agevolato non può superare il 75% del valore dell'intero programma ammissibile alle agevolazioni.* 

Nel campo <u>Finanziamento agevolato previsto</u> dovrà essere inserito un importo non inferiore al 20% dell'investimento richiesto alle agevolazioni.

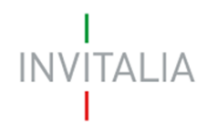

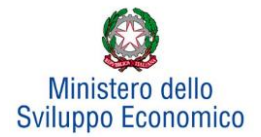

Al momento dell'invio della domanda verranno eseguiti i seguenti controlli, che genereranno alert, senza tuttavia impedire la generazione della domanda:

- Totale agevolazioni <= 75% programma richiesto alle agevolazioni
- (Investimento produttivo + Investimento di tutela ambientale + Progetto di innovazione dell'organizzazione + Progetto di innovazione di processo + Progetto per la ricerca industriale + Progetto per lo sviluppo sperimentale + Progetto per la formazione del personale) >= 400 k€ per singolo partecipante alla rete d'impresa
- Investimento Totale >= 10,0 Mln € (Se "Richiesta Accordo di Sviluppo per Accesso al Fast Track" = SI)
- (Investimento produttivo richiesto + Investimento tutela ambientale richiesto) > 5.000.000, per presentare richiesta di agevolazioni per spese sostenute per progetti di ricerca industriale o sviluppo sperimentale.

Dopo aver cliccato su **Conferma**, l'utente visualizzerà un elenco riassuntivo dell'investimento previsto comprensivo della localizzazione. In qualsiasi momento l'utente potrà modificare le informazioni inserite cliccando sull'icona "lente d'ingrandimento" o eliminare l'intero investimento cliccando sull'icona "X" (**Figura 38**).

| Investimento | produttivo     |                |                           |                |                        |           |           |
|--------------|----------------|----------------|---------------------------|----------------|------------------------|-----------|-----------|
| Partecipante | Localizzazione |                | Investimenti<br>richiesti |                | Contributi<br>previsti | Dettaglio | Elimina   |
| PART1        | BAGNONE        | € 5.000.000,00 | € 5.000.000,00            | € 2.500.000,00 | € 0,00                 | 9         | $\otimes$ |
| A            | ggiungi        |                |                           |                |                        |           |           |

#### Figura 38 - Elenco investimento produttivo

NB: si ricorda che gli investimenti produttivi e di tutela ambientale possono essere realizzati esclusivamente all'interno di una sola unità produttiva, seppure eventualmente dislocata in più immobili e/o impianti anche fisicamente separati, ma collegati funzionalmente.

Dopo aver inserito le informazioni richieste, il sistema abiliterà il tasto **Gestisci** del "Progetto per l'innovazione dell'organizzazione, Progetto per l'innovazione di processo, Progetto per la ricerca

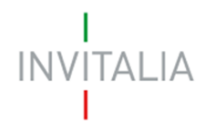

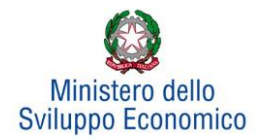

industriale, Progetto per lo sviluppo sperimentale, Progetto per la formazione del personale e Programma occupazionale (ULA)" (Figura 39).

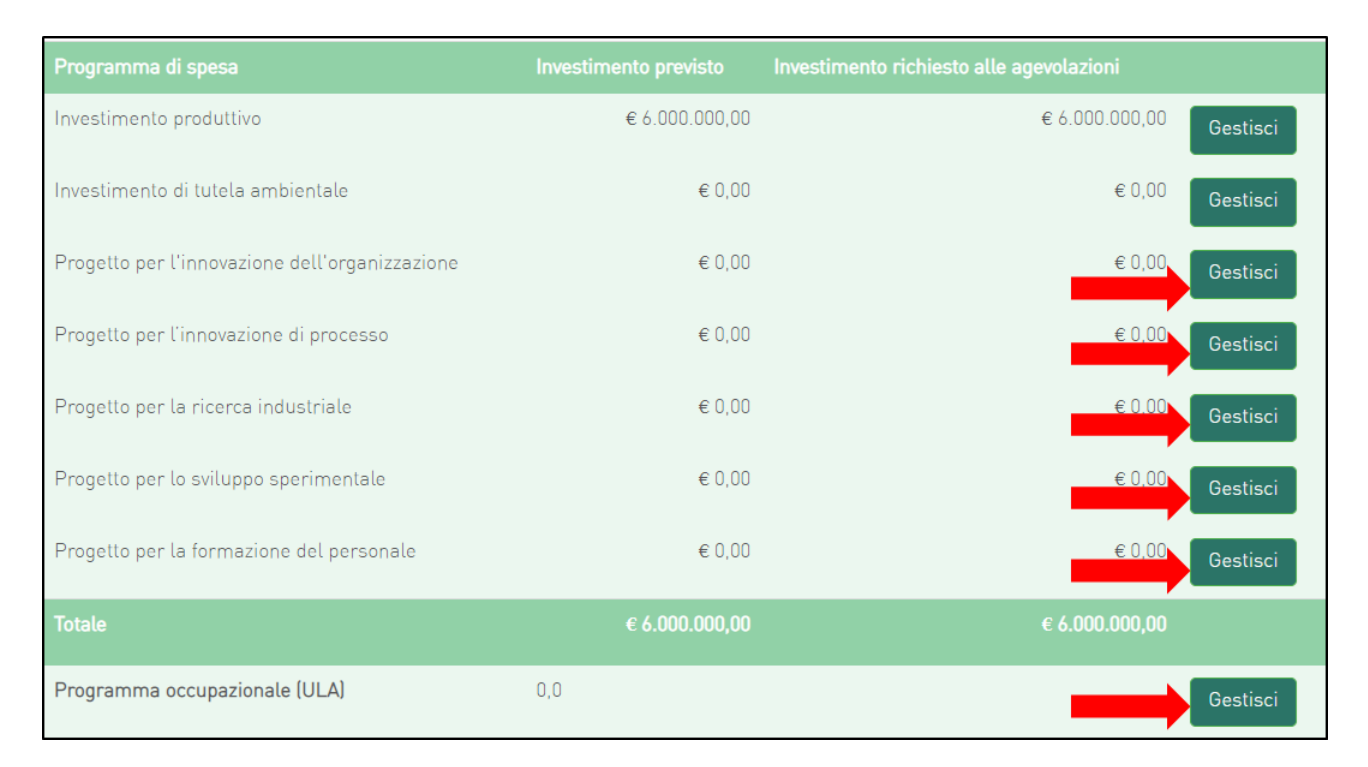

Figura 39 - Abilitazione inserimento progetti

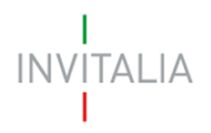

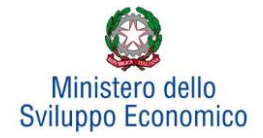

# 5.2 Investimento di Tutela ambientale

Il sistema gestirà in maniera analoga ai programmi di investimento produttivo anche l'inserimento di progetti di tutela ambientale. Essi potranno essere aggiunti ad un progetto di investimento produttivo già inserito o costituire autonomamente un singolo programma di investimento. Sarà possibile inserire più progetti di tutela ambientale solo su un'unica unità produttiva. Ad esempio, dopo aver inserito un progetto per "*Innalzare il livello di tutela ambientale*" (**Figura 40**), sarà possibile inserire altri progetti, ad esempio, per "*Ottenere una maggiore efficienza energetica*" (**Figura 41**):

| Dettaglio voce di investimento                                                             |                                                                              |        |
|--------------------------------------------------------------------------------------------|------------------------------------------------------------------------------|--------|
| Partecipante                                                                               |                                                                              | ~      |
| Regione                                                                                    | ✓ Provincia                                                                  | ~      |
| Comune                                                                                     |                                                                              | ~      |
| lipologia investimento                                                                     | Innalzare il livello di tutela ambientale risultante dalle attività dell'imp | ~      |
| nvestimento previsto                                                                       |                                                                              |        |
| nvestimento richiesto alle agevolazioni*                                                   |                                                                              | _      |
| Contributo richiesto in conto impianti**                                                   |                                                                              | _      |
| Finanziamento agevolato previsto**                                                         |                                                                              | _      |
| Conferma Annu                                                                              | lla                                                                          |        |
| **La somma di contributo in conto impianti, con<br>programma ammissibile alle agevolazioni | ntributo alla spesa e mutuo agevolato non può superare il 75% del valore de  | ell'ir |

Figura 40 - Inserimento primo investimento

| artecipante                             |                                                                        | ~ |
|-----------------------------------------|------------------------------------------------------------------------|---|
| egione                                  | ✓ Provincia                                                            | ~ |
| Comune                                  |                                                                        | ~ |
| ïpologia investimento                   | Ottenere una maggiore efficienza energetica, in conformità e alle conc | ~ |
| nvestimento previsto                    |                                                                        |   |
| nvestimento richiesto alle agevolazio   | i*                                                                     |   |
| Contributo richiesto in conto impianti* | •                                                                      |   |
| -inanziamento agevolato previsto**      |                                                                        |   |
|                                         |                                                                        |   |
| Conferma                                | Annulla                                                                |   |

Figura 41 - Inserimento secondo investimento

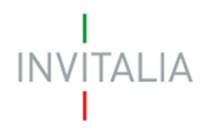

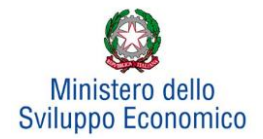

# 5.3 Progetto per l'innovazione dell'organizzazione

Cliccando su **Gestisci** accanto a *Progetto per l'innovazione dell'organizzazione*, l'utente visualizzerà la sezione dove poter aggiungere l'eventuale progetto (**Figura 42**).

Sarà possibile inserire un *Progetto per l'innovazione dell'organizzazione* se e solo se è stata compilata almeno una voce tra *Investimento produttivo* e *Investimento di tutela ambientale*.

| Progetto per l'innovazione dell'organizzazione                                                                                    | € 0,00         | € 0,00 Gestisci |
|----------------------------------------------------------------------------------------------------|----------------|-----------------|
| Progetto per l'innovazione di processo                                                                                            | € 0,00         | € 0,00 Gestisci |
| Progetto per la ricerca industriale                                                                                               | € 0,00         | € 0,00 Gestisci |
| Progetto per lo sviluppo sperimentale                                                                                             | € 0,00         | € 0,00 Gestisci |
| Progetto per la formazione del personale                                                                                          | € 0,00         | € 0,00 Gestisci |
| Totale                                                                                                    | € 6.000.000,00 | € 6.000.000,00  |
|                                                                                                    |                |                 |
| Programma occupazionale (ULA)                                                                                                    | 0,0            | Gestisci        |
| Programma occupazionale (ULA)                                                                                                    | 0,0            | Gestisci        |
| Programma occupazionale (ULA) Progetto per l'innovazione dell'organizzazione                                                      | 0,0            | Gestisci        |
| Programma occupazionale (ULA) Progetto per l'innovazione dell'organizzazione Non è stata ancora inserita alcuna voce di investime | 0,0<br>ento.   | Gestisci        |

Figura 42 - Inserimento progetto di innovazione dell'organizzazione

Cliccando su **Aggiungi**, l'utente visualizzerà la scheda da compilare (**Figura 43**) e il sistema consentirà di:

- selezionare la società partecipante da menù a tendina, tra quelle inserite in Anagrafica;
- flaggare o meno la check-box per indicare se l'Investimento è sostenuto da un soggetto aderente. In caso positivo, dovrà inserire i dati relativi a quest'ultimo: ragione sociale e P.IVA (Figura 44);

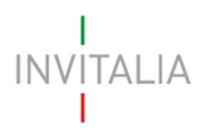

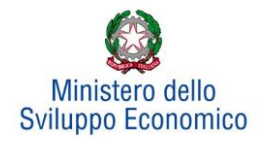

 selezionare i valori relativi a Regione, Provincia e Comune da menu a tendina tra quelli consentiti dall'Accordo di Programma.

| Progetti di innovazione dell'organizzazione |                 |           |              |  |  |
|---------------------------------------------|-----------------|-----------|--------------|--|--|
| Partecipante                                |                 |           | $\checkmark$ |  |  |
| Investimento sostenuto da un sogg           | etto aderente ? |           |              |  |  |
| Regione                                     | ~               | Provincia | $\checkmark$ |  |  |
| Comune                                      |                 |           |              |  |  |

Figura 43 - Soggetti e localizzazione Progetto per l'innovazione dell'organizzazione

| Partecipante             |                               |  |
|--------------------------|-------------------------------|--|
| Investimento sostenuto d | ia un soggetto aderente ? 🛛 🗹 |  |
| Dati aderente            |                               |  |
| Ragione sociale          |                               |  |
| Partita IVA              |                               |  |

Figura 44 - Dati soggetto aderente

Inoltre, occorrerà compilare i campi relativi all'investimento (Figura 45):

- In Spese previste dovrà essere inserito l'importo totale delle spese previste, IVA esclusa;
- In <u>Spese richieste alle agevolazioni</u> dovrà essere inserito l'importo (IVA esclusa) per il quale si richiede l'agevolazione, esso sarà pari alle spese previste al netto di eventuali spese per le quali non sono richieste agevolazioni, ma che sono comunque necessarie alla realizzazione del programma;
- In <u>Contributo alla spesa</u>, dovrà essere inserito l'importo dell'agevolazione richiesta. <u>Si ricorda, relativamente all'intero programma, che la somma di contributo in conto impianti,</u> <u>contributo alla spesa e mutuo agevolato non può superare il 75% del valore dell'intero</u> <u>programma ammissibile alle agevolazioni.</u>

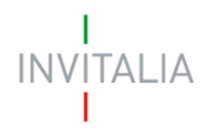

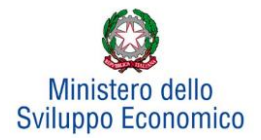

| Progetto per l'innovazione dell'orga                                          | nizzazione                                                                                           |         |
|-------------------------------------------------------------------------------|----------------------------------------------------------------------------------------------------|---------|
| Partecipante                                                                  | ~                                                                                                    |         |
| Investimento sostenuto da un soggetto                                         | aderente ?                                                                                           |         |
| Regione                                                                       | ✓ Provincia ✓                                                                                        |         |
| Comune                                                                        | ~                                                                                                    |         |
| Spese previste                                                                |                                                                                                    | *       |
| Spese richieste alle agevolazioni*                                            |                                                                                                    | *       |
| Contributo alla spesa**                                                       |                                                                                                    | *       |
| Conferma                                                                      | Annulla                                                                                              |         |
| * Sono le spese previste al netto di que<br>intende richiederle)              | elle per cui non vengono richieste le agevolazioni (perché non ammissibili o perché l'impr           | resa no |
| **La somma di contributo in conto imp<br>programma ammissibile alle agevolazi | vianti, contributo alla spesa e mutuo agevolato non può superare il 75% del valore dell'inte<br>ioni | ero     |

Figura 45 - Inserimento dati progetto innovazione dell'organizzazione

Per ciascun partecipante alla Rete di Impresa, il totale delle spese richieste alle agevolazioni, per il "Progetto di innovazione dell'organizzazione" + "Progetto di innovazione di processo" deve essere <= 40% (Investimento produttivo + Investimento tutela ambientale).

Dopo aver cliccato su **Conferma**, l'utente visualizzerà l'elenco delle spese previste eventualmente suddivise anche per Comune; in qualsiasi momento l'utente potrà modificare le informazioni inserite cliccando sull'icona "lente d'ingrandimento", eliminare l'intera stringa cliccando sull'icona "X" o aggiungerne di nuove cliccando su **Aggiungi** (**Figura 46**).

| Progetto per l'innovazione dell'organizzazione |                |                   |                    |                          |           |           |
|------------------------------------------------|----------------|-------------------|--------------------|--------------------------|-----------|-----------|
| Proponente/Aderente                            | Localizzazione | Spese<br>previste | Spese<br>richieste | Contributo alla<br>spesa | Dettaglio | Elimina   |
| ALE                                            | COSTACCIARO    | € 1.000.000,00    | € 1.000.000,00     | € 400.000,00             | 9         | $\otimes$ |
| ANTO                                           | GAGLIOLE       | € 1.000.000,00    | €200.000,00        | € 20.000,00              | 9         | $\otimes$ |

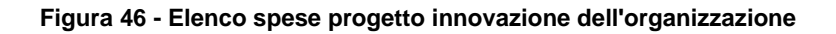

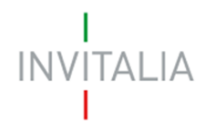

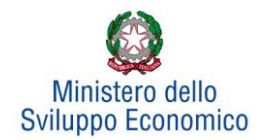

Le informazioni di sintesi dei singoli programmi di investimento e dell'eventuale progetto di innovazione saranno elencate in una tabella (**Figura 47**), dove l'utente potrà, cliccando su **Gestisci**, aggiungere nuovi investimenti, modificare o eliminare quelli già inseriti.

| Programma di spesa                             | Investimento previsto | Investimento richiesto alle agevolazioni |          |
|------------------------------------------------|-----------------------|------------------------------------------|----------|
| Investimento produttivo                        | € 6.000.000,00        | € 4.000.000,01                           | Gestisci |
| Investimento di tutela ambientale              | € 1.000.000,00        | € 1.000.000,00                           | Gestisci |
| Progetto per l'innovazione dell'organizzazione | €3.000.000,00         | € 400.000,00                             | Gestisci |
| Progetto per l'innovazione di processo         | € 4.000.000,00        | € 750.000,00                             | Gestisci |
| Progetto per la ricerca industriale            | € 1.000.000,00        | € 1.000.000,00                           | Gestisci |
| Progetto per lo sviluppo sperimentale          | € 1.000.000,00        | € 1.000.000,00                           | Gestisci |
| Progetto per la formazione del personale       | € 1.000.000,00        | € 200.000,00                             | Gestisci |
| Totale                                         | € 17.000.000,00       | € 8.350.000,01                           |          |
| Programma occupazionale (ULA)                  | 18,0                  |                                          | Gestisci |

Figura 47 - Elenco programmi investimento

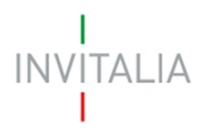

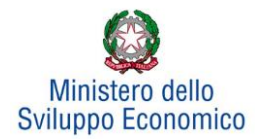

# 5.4 Progetto per l'innovazione di processo

Cliccando su **Gestisci** accanto a *Progetto per l'innovazione di processo*, l'utente visualizzerà la sezione dove poter aggiungere l'eventuale progetto (**Figura 48**).

| Progetto per l'innovazione di processo                   | € 0,00         | € 0,00 Gestisci |
|----------------------------------------------------------|----------------|-----------------|
| Progetto per la ricerca industriale                      | € 0,00         | € 0,00 Gestisci |
| Progetto per lo sviluppo sperimentale                    | € 0,00         | € 0,00 Gestisci |
| Progetto per la formazione del personale                 | € 0,00         | € 0,00 Gestisci |
| Totale                                                   | € 6.000.000,00 | € 6.000.000,00  |
| Programma occupazionale (ULA)                            |                | Gestisci        |
|                                                          |                |                 |
| Progetto per l'innovazione di processo                   |                |                 |
| Non è stata ancora inserita alcuna voce di investimento. |                |                 |
| Aggiungi                                                 |                |                 |

#### Figura 48 - Inserimento progetto

Cliccando su **Aggiungi**, l'utente visualizzerà la scheda da compilare (**Figura 49**) e il sistema consentirà di:

- selezionare la società partecipante da menù a tendina, tra quelle inserite in Anagrafica;
- flaggare o meno la check-box per indicare se l'Investimento è sostenuto da un soggetto aderente. In caso positivo, dovrà inserire i dati relativi a quest'ultimo: ragione sociale e P.IVA (Figura 50);
- selezionare i valori relativi a Regione, Provincia e Comune da menu a tendina tra quelli consentiti dall'Accordo di Programma.

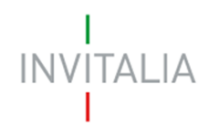

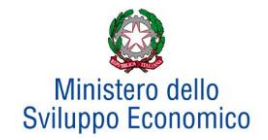

| Progetto per l'innovazione di processo |                                  |   |  |  |
|----------------------------------------|----------------------------------|---|--|--|
| Partecipante                           |                                  | ~ |  |  |
| Investimento sos                       | tenuto da un soggetto aderente ? |   |  |  |
| Regione                                | ✓ Provincia                      | ~ |  |  |
| Comune                                 |                                  | ~ |  |  |

#### Figura 49 - Soggetti e localizzazione Progetto per l'innovazione di processo

| Partecipante           |                                 | ~ |
|------------------------|---------------------------------|---|
| Investimento sostenuto | o da un soggetto aderente ? 🛛 🗹 |   |
| Dati aderente          |                                 |   |
| Ragione sociale        |                                 |   |
| Partita IVA            |                                 |   |

#### Figura 50 - Dati soggetto aderente

Dopo aver selezionato il soggetto proponente/aderente e selezionati Regione, Provincia e Comune, l'utente dovrà compilare i campi relativi all'investimento (**Figura 51**):

- In Spese previste dovrà essere inserito l'importo totale delle spese previste, IVA esclusa;
- In <u>Spese richieste alle agevolazioni</u> dovrà essere inserito l'importo (IVA esclusa) per il quale si richiede l'agevolazione: esso sarà pari alle spese previste al netto di eventuali spese per le quali non sono richieste agevolazioni, ma che sono comunque necessarie alla realizzazione del programma;
- In <u>Contributo alla spesa</u>, dovrà essere inserito l'importo dell'agevolazione richiesta.
   Si ricorda che la somma di contributo in conto impianti, contributo alla spesa e mutuo agevolato non può superare il 75% del valore dell'intero programma ammissibile alle agevolazioni.

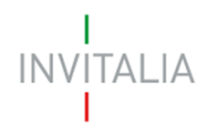

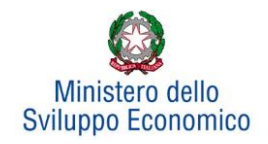

| Progotto por l'innovaziono di prococco                                             |                                                                                               |
|------------------------------------------------------------------------------------|-----------------------------------------------------------------------------------------------|
| Progetto per tinnovazione di processo<br>Partecipante                              |                                                                                               |
|                                                                                    | ~                                                                                             |
| nvestimento sostenuto da un soggetto a                                             | derente ?                                                                                     |
| Regione                                                                            | ✓ Provincia ✓                                                                                 |
| Comune                                                                             | ~                                                                                             |
| Spese previste                                                                     |                                                                                               |
| Spese richieste alle agevolazioni*                                                 |                                                                                               |
| Contributo alla spesa**                                                            |                                                                                               |
| Conferma                                                                           | Annulla                                                                                       |
| * Sono le spese previste al netto di quella<br>intende richiederle)                | e per cui non vengono richieste le agevolazioni (perché non ammissibili o perché l'im         |
| **La somma di contributo in conto impian<br>programma ammissibile alle agevolazior | nti, contributo alla spesa e mutuo agevolato non può superare il 75% del valore dell'in<br>ii |

Figura 51 – Inserimento dati progetto innovazione di processo

<u>Il totale delle spese richieste alle agevolazioni, per il "Progetto di innovazione dell'organizzazione" +</u> "Progetto di innovazione di processo" deve essere <= 40% (Investimento produttivo + Investimento tutela ambientale).

Dopo aver cliccato su **Conferma**, l'utente visualizzerà l'elenco delle spese previste eventualmente suddivise anche per Comune; in qualsiasi momento l'utente potrà modificare le informazioni inserite cliccando sull'icona "lente d'ingrandimento", eliminare l'intera stringa cliccando sull'icona "X" o aggiungerne di nuove cliccando su **Aggiungi** (**Figura 52**).

| Progetto per l'innovazione di processo |                |                |                 |                       |           |           |
|----------------------------------------|----------------|----------------|-----------------|-----------------------|-----------|-----------|
| Proponente/Aderente                    | Localizzazione | Spese previste | Spese richieste | Contributo alla spesa | Dettaglio | Elimina   |
| PARTECIPANTE 1                         | VENEZIA        | € 3.000.000,00 | € 400.000,00    | €0,00                 | 9         | $\otimes$ |
| PARTECIPANTE 2                         | VENEZIA        | € 1.000.000,00 | € 1.000.000,00  | € 20.000,00           | 9         | $\otimes$ |
| Aggiungi                               |                |                |                 |                       |           |           |

Figura 52 - Elenco spese progetto per l'innovazione di processo

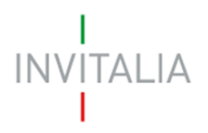

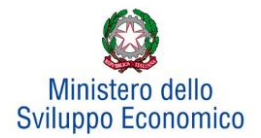

# 5.5 Progetto per la ricerca industriale

Cliccando su **Gestisci** accanto a *Progetto per la ricerca industriale*, l'utente visualizzerà la sezione dove poter aggiungere l'eventuale progetto (**Figura 53**).

| Progetto per la ricerca industriale                     | € 0,00         | € 0,00 Gestisci |
|---------------------------------------------------------|----------------|-----------------|
| Progetto per lo sviluppo sperimentale                   | € 0,00         | € 0,00 Gestisci |
| Progetto per la formazione del personale                | € 0,00         | € 0,00 Gestisci |
| Totale                                                  | € 6.000.000,00 | € 6.000.000,00  |
| Programma occupazionale (ULA)                           |                | Gestisci        |
|                                                         |                |                 |
| Progetto per la ricerca industriale                     |                |                 |
| Non è stata ancora inserita alcuna voce di investimento | ).             |                 |
| Aggiungi                                                |                |                 |

Figura 53 - Inserimento progetto

Cliccando su **Aggiungi**, l'utente visualizzerà la scheda da compilare (**Figura 54**) e il sistema consentirà di:

- selezionare la società partecipante da menù a tendina, tra quelle inserite in Anagrafica;
- flaggare o meno la check-box per indicare se l'Investimento è sostenuto da un soggetto aderente. In caso positivo, dovrà inserire i dati relativi a quest'ultimo: ragione sociale e P.IVA (Figura 55);
- selezionare i valori relativi a Regione, Provincia e Comune da menu a tendina tra quelli consentiti dall'Accordo di Programma.

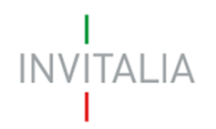

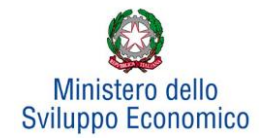

| Progetto per la r | icerca industriale              |   |
|-------------------|---------------------------------|---|
| Partecipante      |                                 | ~ |
| Investimento sost | enuto da un soggetto aderente ? |   |
| Regione           | ✓ Provincia                     | ~ |
| Comune            |                                 | ~ |

#### Figura 54 - Soggetti e localizzazione Progetto per l'innovazione dell'organizzazione

| Partecipante                                     |  | ~ |  |  |
|--------------------------------------------------|--|---|--|--|
| Investimento sostenuto da un soggetto aderente ? |  |   |  |  |
| Dati aderente                                    |  |   |  |  |
| Ragione sociale                                  |  |   |  |  |
| Partita IVA                                      |  |   |  |  |

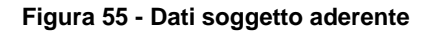

Inoltre, occorrerà compilare i campi relativi all'investimento (Figura 56):

- In Spese previste dovrà essere inserito l'importo totale delle spese previste, IVA esclusa;
- In <u>Spese richieste alle agevolazioni</u> dovrà essere inserito l'importo (IVA esclusa) per il quale si richiede l'agevolazione, esso sarà pari alle spese previste al netto di eventuali spese per le quali non sono richieste agevolazioni, ma che sono comunque necessarie alla realizzazione del programma;
- In <u>Contributo alla spesa</u>, dovrà essere inserito l'importo dell'agevolazione richiesta. <u>Si ricorda, relativamente all'intero programma, che la somma di contributo in conto impianti,</u> <u>contributo alla spesa e mutuo agevolato non può superare il 75% del valore dell'intero</u> <u>programma ammissibile alle agevolazioni.</u>

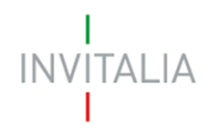

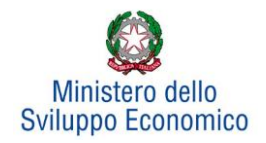

| Progetto per la ricerca industriale                                     |                                                                                   |          |
|-------------------------------------------------------------------------|-----------------------------------------------------------------------------------|----------|
| Partecipante                                                            | ~                                                                                 |          |
| Investimento sostenuto da un soggetto aderen                            | te?                                                                               |          |
| Regione                                                                 | ✓ Provincia ✓                                                                     |          |
| Comune                                                                  | ~                                                                                 |          |
| Spese previste                                                          | € 1.000.000,00                                                                    |          |
| Spese richieste alle agevolazioni*                                      | € 1.000.000,00                                                                    |          |
| Contributo alla spesa**                                                 | € 0,00                                                                            |          |
| Conferma                                                                | lla                                                                               |          |
| * Sono le spese previste al netto di quelle per<br>intende richiederle) | cui non vengono richieste le agevolazioni (perché non ammissibili o perché l'impr | resa non |
| programma ammissibile alle agevolazioni                                 | miriouto alla spesa e mutuo agevolato non puo superare il 75% del valore dell'int | ero.     |

Figura 56 - Inserimento dati progetto per la ricerca industriale

Dopo aver cliccato su **Conferma**, l'utente visualizzerà l'elenco delle spese previste eventualmente suddivise anche per Comune; in qualsiasi momento l'utente potrà modificare le informazioni inserite cliccando sull'icona "lente d'ingrandimento", eliminare l'intera stringa cliccando sull'icona "X" o aggiungerne di nuove cliccando su **Aggiungi** (**Figura 57**).

| Progetto per la ricerca | industriale    |                |                 |                       |           |           |
|-------------------------|----------------|----------------|-----------------|-----------------------|-----------|-----------|
| Proponente/Aderente     | Localizzazione | Spese previste | Spese richieste | Contributo alla spesa | Dettaglio | Elimina   |
| PARTECIPANTE 1          | VENEZIA        | € 1.000.000,00 | € 1.000.000,00  | € 0,00                | 9         | $\otimes$ |
| Aggiungi                |                |                |                 |                       |           |           |

Figura 57 - Elenco spese progetto per la ricerca industriale

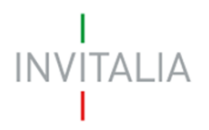

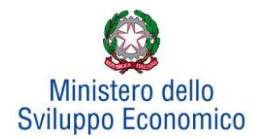

# 5.6 Progetto per lo sviluppo sperimentale

Cliccando su **Gestisci** accanto a *Progetto per lo sviluppo sperimentale*, l'utente visualizzerà la sezione dove poter aggiungere l'eventuale progetto (**Figura 58**).

| Progetto per lo sviluppo sperimentale                  | € 0,00         | € 0,00 Gestisci |
|--------------------------------------------------------|----------------|-----------------|
| Progetto per la formazione del personale               | € 0,00         | € 0,00 Gestisci |
| Totale                                                 | € 6.000.000,00 | € 6.000.000,00  |
| Programma occupazionale (ULA)                          |                | Gestisci        |
| Progetto per lo sviluppo sperimentale                  |                |                 |
| Non è stata ancora inserita alcuna voce di investiment | 0.             |                 |
| Aggiungi                                               |                |                 |

Figura 58 - Inserimento progetto

Cliccando su **Aggiungi**, l'utente visualizzerà la scheda da compilare (**Figura 59**) e il sistema consentirà di:

- selezionare la società partecipante da menù a tendina, tra quelle inserite in Anagrafica;
- flaggare o meno la check-box per indicare se l'Investimento è sostenuto da un soggetto aderente. In caso positivo, dovrà inserire i dati relativi a quest'ultimo: ragione sociale e P.IVA (Figura 60);
- selezionare i valori relativi a Regione, Provincia e Comune da menu a tendina tra quelli consentiti dall'Accordo di Programma.

| Partacinanta                   |                    |           |   |
|--------------------------------|--------------------|-----------|---|
| artecipante                    |                    |           | ~ |
| nvestimento sostenuto da un so | oggetto aderente ? |           |   |
|                                |                    |           |   |
| Regione                        | ~                  | Provincia | ~ |

Figura 59 - Soggetti e localizzazione Progetto per l'innovazione dell'organizzazione

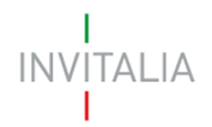

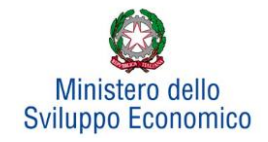

| Partecipante                                     |  | - |  |  |
|--------------------------------------------------|--|---|--|--|
| Investimento sostenuto da un soggetto aderente ? |  |   |  |  |
| Dati aderente                                    |  |   |  |  |
| Ragione sociale                                  |  |   |  |  |
| Partita IVA                                      |  |   |  |  |

#### Figura 60 - Dati soggetto aderente

Inoltre, occorrerà compilare i campi relativi all'investimento (Figura 61):

- In Spese previste dovrà essere inserito l'importo totale delle spese previste, IVA esclusa;
- In <u>Spese richieste alle agevolazioni</u> dovrà essere inserito l'importo (IVA esclusa) per il quale si richiede l'agevolazione, esso sarà pari alle spese previste al netto di eventuali spese per le quali non sono richieste agevolazioni, ma che sono comunque necessarie alla realizzazione del programma;
- In <u>Contributo alla spesa</u>, dovrà essere inserito l'importo dell'agevolazione richiesta. <u>Si ricorda, relativamente all'intero programma, che la somma di contributo in conto impianti,</u> <u>contributo alla spesa e mutuo agevolato non può superare il 75% del valore dell'intero</u> <u>programma ammissibile alle agevolazioni.</u>

| Progetto per lo sviluppo sperime                                         | ntale                                                                                                    |
|--------------------------------------------------------------------------|----------------------------------------------------------------------------------------------------|
| Partecipante                                                             | ~                                                                                                    |
| Investimento sostenuto da un sogge                                       | etto aderente ?                                                                                          |
| Regione                                                                  | ✓ Provincia ✓                                                                                            |
| Comune                                                                   | ~                                                                                                    |
| Spese previste                                                           |                                                                                                    |
| Spese richieste alle agevolazioni*                                       |                                                                                                    |
| Contributo alla spesa**                                                  |                                                                                                    |
| Conferma                                                                 | Annulla                                                                                                  |
| * Sono le spese previste al netto di<br>intende richiederle)             | quelle per cui non vengono richieste le agevolazioni (perché non ammissibili o perché l'impres           |
| **La somma di contributo in conto i<br>programma ammissibile alle agevol | mpianti, contributo alla spesa e mutuo agevolato non può superare il 75% del valore dell'inter<br>azioni |

Figura 61 – Inserimento dati progetto per lo sviluppo sperimentale

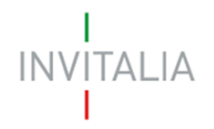

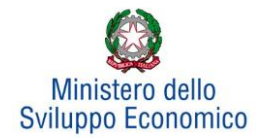

Dopo aver cliccato su **Conferma**, l'utente visualizzerà l'elenco delle spese previste eventualmente suddivise anche per Comune; in qualsiasi momento l'utente potrà modificare le informazioni inserite cliccando sull'icona "lente d'ingrandimento", eliminare l'intera stringa cliccando sull'icona "X" o aggiungerne di nuove cliccando su **Aggiungi** (**Figura 62**).

| Progetto per lo sviluppo sperimentale |                |                |                 |                       |           |           |
|---------------------------------------|----------------|----------------|-----------------|-----------------------|-----------|-----------|
| Proponente/Aderente                   | Localizzazione | Spese previste | Spese richieste | Contributo alla spesa | Dettaglio | Elimina   |
| PARTECIPANTE 2                        | VENEZIA        | € 1.000.000,00 | € 1.000.000,00  | € 0,00                | 9         | $\otimes$ |
| Aggiungi                              |                |                |                 |                       |           |           |

Figura 62 - Elenco spese progetto per la ricerca industriale

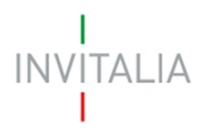

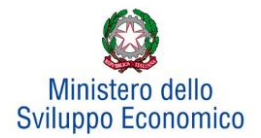

# 5.7 Progetto per la formazione del personale

Cliccando su **Gestisci** accanto a *Progetto per la formazione del personale*, l'utente visualizzerà la sezione dove poter aggiungere l'eventuale progetto (**Figura 63**).

| Progetto per la formazione del personale             | € 0,00          | € 0,00<br>Gestisci |
|------------------------------------------------------|-----------------|--------------------|
| Totale                                               | € 23.123.213,00 | € 2.321.321,00     |
| Programma occupazionale (ULA)                        |                 | Gestisci           |
| Progetti per la formazione del personale             |                 |                    |
| Non è stata ancora inserita alcuna voce di investime | ento.           |                    |
| Aggiungi                                             |                 |                    |

Figura 63 - Inserimento progetto per la formazione del personale

Dopo aver cliccato su **Aggiungi**, sarà possibile inserire Partecipante, Regione, Provincia e Comune e compilare i campi relativi all'investimento (**Figura 64**):

- In Spese previste dovrà essere inserito l'importo totale delle spese previste, IVA esclusa
- In <u>Spese richieste alle agevolazioni</u> dovrà essere inserito l'importo (IVA esclusa) per il quale si richiede l'agevolazione, esso sarà pari alle spese previste al netto di eventuali spese per le quali non sono richieste agevolazioni, ma che sono comunque necessarie alla realizzazione del programma
- In <u>Contributo alla spesa</u>, dovrà essere inserito l'importo dell'agevolazione richiesta.

Si ricorda, relativamente all'intero programma, che la somma di contributo in conto impianti, contributo alla spesa e mutuo agevolato non può superare il 75% del valore dell'intero programma ammissibile alle agevolazioni.

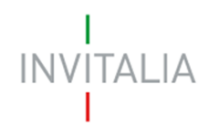

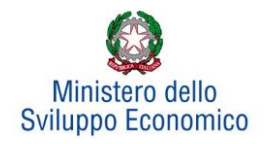

| Progetti per la formazione del personale                                                   |                                     |                                                |           |
|--------------------------------------------------------------------------------------------|-------------------------------------|------------------------------------------------|-----------|
| Partecipante                                                                               |                                     | ~                                              |           |
| Regione                                                                                    | ✓ Provincia                         | ~                                              | ]         |
| Comune                                                                                     |                                     | ~                                              | ]         |
| Spese previste                                                                             |                                     |                                                | *         |
| Spese richieste alle agevolazioni*                                                         |                                     |                                                | ) *       |
| Contributo alla spesa**                                                                    |                                     |                                                | *         |
| Conferma                                                                                   | а                                   |                                                |           |
| * Sono le spese previste al netto di quelle per cu<br>intende richiederle)                 | ui non vengono richieste le agevola | azioni (perché non ammissibili o perché l'imj  | presa non |
| **La somma di contributo in conto impianti, con<br>programma ammissibile alle agevolazioni | tributo alla spesa e mutuo agevola  | ato non può superare il 75% del valore dell'ir | ntero     |

#### Figura 64 - Inserimento dati progetto

# Il totale dell'investimento richiesto per i progetti per la formazione del personale non deve superare il 20% del totale dell'investimento richiesto.

Dopo aver cliccato su **Conferma**, l'utente visualizzerà l'elenco delle spese previste eventualmente suddivise anche per Comune; in qualsiasi momento l'utente potrà modificare le informazioni inserite cliccando sull'icona "lente d'ingrandimento", eliminare l'intera stringa cliccando sull'icona "X" o aggiungerne di nuove cliccando su **Aggiungi** (**Figura 65**).

| Progetti per la | Progetti per la formazione del personale |             |                 |                       |           |           |
|-----------------|------------------------------------------|-------------|-----------------|-----------------------|-----------|-----------|
| Partecipante    | Localizzazione                           |             | Spese richieste | Contributo alla spesa | Dettaglio | Elimina   |
| PART2           | FIVIZZANO                                | € 10.000,00 | € 1.000,00      | € 1.000,00            | 9         | $\otimes$ |
| Ag              | giungi                                   |             |                 |                       |           |           |

Figura 65 - Elenco spese progetto formazione del personale

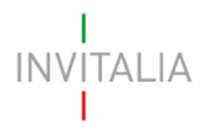

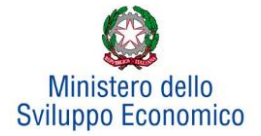

# 5.8 Programma occupazionale

Per inserire il *Programma occupazionale* previsto con la realizzazione dei programmi selezionati, l'utente dovrà cliccare su **Gestisci.** Il compilatore si troverà in una schermata dove avrà la possibilità di aggiungere programmi occupazionali per le singole aziende partecipanti alla rete (**Figura 66**).

| Nor | n è stato ancora inserito alcun programma occupazionale. |
|-----|----------------------------------------------------------|
|     | Aggiungi                                                 |

Figura 66 - Inserimento piano occupazionale

NB: può essere compilato uno e un solo programma occupazionale per ciascuna impresa che compone la rete.

Dopo aver cliccato sul tasto **Aggiungi**, avviene il reindirizzamento verso la *form* dove inserire i dati del programma occupazionale.

Se la normativa prevede l'obbligatorietà dell'incremento occupazionale, l'utente dovrà compilare la sezione del Programma occupazionale riportata in figura (**Figura 67**);

| Programma occupazionale                                                                                                    |                                                                                                    |                                                                                          |
|----------------------------------------------------------------------------------------------------|----------------------------------------------------------------------------------------------------|------------------------------------------------------------------------------------------|
| Partecipante                                                                                                    |                                                                                                    |                                                                                          |
| Media U.L.A. riferita al semestre pro                                                                                      | ecedente la presentazione della domanda                                                                                                  |                                                                                          |
| Totale nuovi occupati (in U.L.A.*)                                                                                         |                                                                                                    |                                                                                          |
| di cui dal bacino di riferimento                                                                                           |                                                                                                    |                                                                                          |
| Rapporto tra il numero degli occupa<br>il totale dei nuovi occupati                                                        | ati provenienti dal bacino di riferimento ed                                                                                             |                                                                                          |
| di cui altamente qualificati                                                                                               |                                                                                                    |                                                                                          |
| Rapporto tra il numero degli occupa<br>nuovi occupati                                                                      | ati altamente qualificati ed il totale dei                                                                                               |                                                                                          |
| (*) L'incremento del numero degli addetti è dato o<br>rispetto alla media degli addetti, determinata sem<br>della domanda. | lall'incremento, espresso in ULA, del numero degli addetti della L<br>ppre con applicazione del metodo di calcolo ULA, riferita al semes | unità produttiva oggetto delle agevolazioni<br>stre antecedente la data di presentazione |
| Conferma                                                                                                    | Annulla                                                                                                    |                                                                                          |

Figura 67 – Incremento piano occupazionale

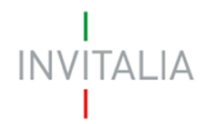

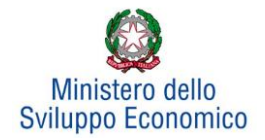

Se, invece, la normativa prevede la possibilità del solo mantenimento occupazionale, l'utente che sta presentando la domanda dovrà come prima cosa selezionare l'opzione che lo riguarda (mantenimento / incremento) (**Figura 68**):

| Programma occupazionale                                                                                                    |                |    |
|----------------------------------------------------------------------------------------------------|----------------|----|
| Media U.L.A. riferita ai 12 mesi antecedenti la presentazione della domanda                                                                                                    |                | 13 |
| Il programma d'investimento genera incremento occupazionale?                                                                                                    | ⊖ Si<br>⊛ No   |    |
|                                                                                                    | -              |    |
| Si prevede il mantenimento dell'occupazione in essere nell'unità produttiva og<br>programma di investimento. A tal proposito si attesta che, alla data di present<br>domanda, tale unità produttiva risulterà attiva da almeno un biennio | ggetto del 🛛 🗹 |    |

Figura 68 – Scelta Incremento occupazionale

In questo caso saranno possibili due scenari:

- Se il programma di Investimento non genera incremento occupazionale, l'utente che sta presentando la domanda confermerà il mantenimento dell'occupazione nell'unità produttiva (**Figura 68)**;
- Se il programma di investimento genera incremento occupazionale, l'utente dovrà compilare la sezione del Programma occupazionale riportata di seguito (**Figura 69**):

| Programma occupazionale                                                                                                    |                                                                                                   |
|----------------------------------------------------------------------------------------------------|---------------------------------------------------------------------------------------------------|
| Partecipante                                                                                                    | ~                                                                                                 |
| Media U.L.A. riferita ai 12 mesi antecedenti la presentazione della domanda                                                                                                    |                                                                                                   |
| Il programma d'investimento genera incremento occupazionale?                                                                                                    | <ul><li>● Si</li><li>○ No</li></ul>                                                               |
| īotale nuovi occupati (in U.L.A.*)                                                                                                    |                                                                                                   |
| li cui dal bacino di riferimento                                                                                                    |                                                                                                   |
| Rapporto tra il numero degli occupati provenienti dal bacino di riferimento ed<br>I totale dei nuovi occupati                                                                                                    |                                                                                                   |
| li cui altamente qualificati                                                                                                    |                                                                                                   |
| Rapporto tra il numero degli occupati altamente qualificati ed il totale dei<br>nuovi occupati                                                                                                    |                                                                                                   |
| <sup>(*</sup> ) L'incremento del numero degli addetti è dato dall'incremento, espresso in ULA, del numero degli addetti dell<br>rispetto alla media degli addetti, determinata sempre con applicazione del metodo di calcolo ULA, nienta ai 12 n<br>demanda. | la unità produttiva oggetto delle agevolazioni<br>mesi antecedenti la dala di presentazione della |
| Conferma                                                                                                    |                                                                                                   |

Figura 69 – Compilazione programma occupazionale

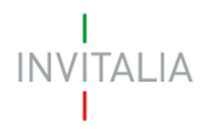

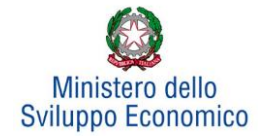

Il **primo campo** prevede l'inserimento del valore relativo alla media degli addetti riferita ai 12 mesi antecedenti la presentazione della domanda dell'unità produttiva oggetto di agevolazioni.

Nel secondo campo deve essere inserito il numero dei nuovi occupati espressi in U.L.A.

Nel **terzo campo** deve essere inserito il numero dei nuovi occupati proveniente dal bacino di riferimento definito nell'Avviso (se presente).

Il **quarto campo** è calcolato in automatico e rappresenta la percentuale delle risorse proveniente dal bacino di riferimento (se presente), in relazione al totale dei nuovi occupati.

Nel **quinto campo** deve essere inserito il numero dei nuovi occupati considerato altamente qualificato.

Il **sesto campo** è calcolato in automatico e rappresenta la percentuale delle risorse altamente qualificate, in relazione al totale dei nuovi occupati.

Nel caso di accordi di programma che non prevedono bacino di riferimento, la *form* relativa al programma occupazionale che l'utente dovrà compilare è quella riportata in **Figura 70**.

| Programma occupazionale                                                                                                    |                                                                                          |
|----------------------------------------------------------------------------------------------------|------------------------------------------------------------------------------------------|
| Partecipante                                                                                                    | v                                                                                        |
| Media U.L.A. riferita ai 12 mesi antecedenti la presentazione della domanda                                                                                                    |                                                                                          |
| Totale nuovi occupati (in U.L.A.*)                                                                                                    |                                                                                          |
| di cui altamente qualificati                                                                                                    |                                                                                          |
| Rapporto tra il numero degli occupati altamente qualificati ed il totale dei<br>nuovi occupati                                                                                                    |                                                                                          |
| [9] L'incremento del número degli addetti é dato dall'incremento, espresso in ULA, del número degli addetti della u<br>rispetto alla media degli addetti, determinata sempre con applicazione del metodo di calcolo ULA, riferita ni 12 mi<br>della domanda. | inità produttiva oggetto delle agevolazioni<br>si ontecedenti — la dala di presentazione |
| Conferma                                                                                                    |                                                                                          |

#### Figura 70 - Programma occupazionale per accordi di programma senza bacino di riferimento

Per salvare i dati inseriti nella *form* cliccare sul tasto **Conferma**. L'utente visualizzerà una tabella riepilogativa dei programmi occupazionali inseriti (**Figura 71**). Tramite questa è possibile eliminare una voce di programma occupazionale (cliccando sul simbolo "X"), oppure visualizzare il dettaglio (mediante l'icona a "Lente d'ingrandimento").

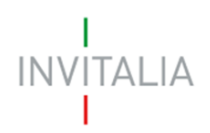

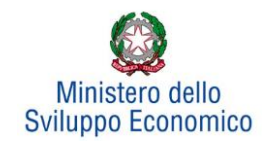

| Partecipante | Media U.L.A. | Dettaglio | Elimina   |
|--------------|--------------|-----------|-----------|
| PART1        | 10,0         | 9         | $\otimes$ |
| PART2        | 7,0          | 9         | $\otimes$ |
| Aggiungi     |              |           |           |

Figura 71 - Elenco programmi occupazionali inseriti

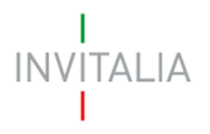

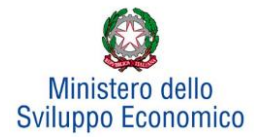

# 6. Invio domanda

Dopo aver inserito tutte le informazioni richieste, l'utente dovrà cliccare su **Invia domanda** per accedere alla sezione dove poter generare la domanda e scaricare dal link *Modulistica* tutti gli allegati previsti dalla normativa (**Figura 72**).

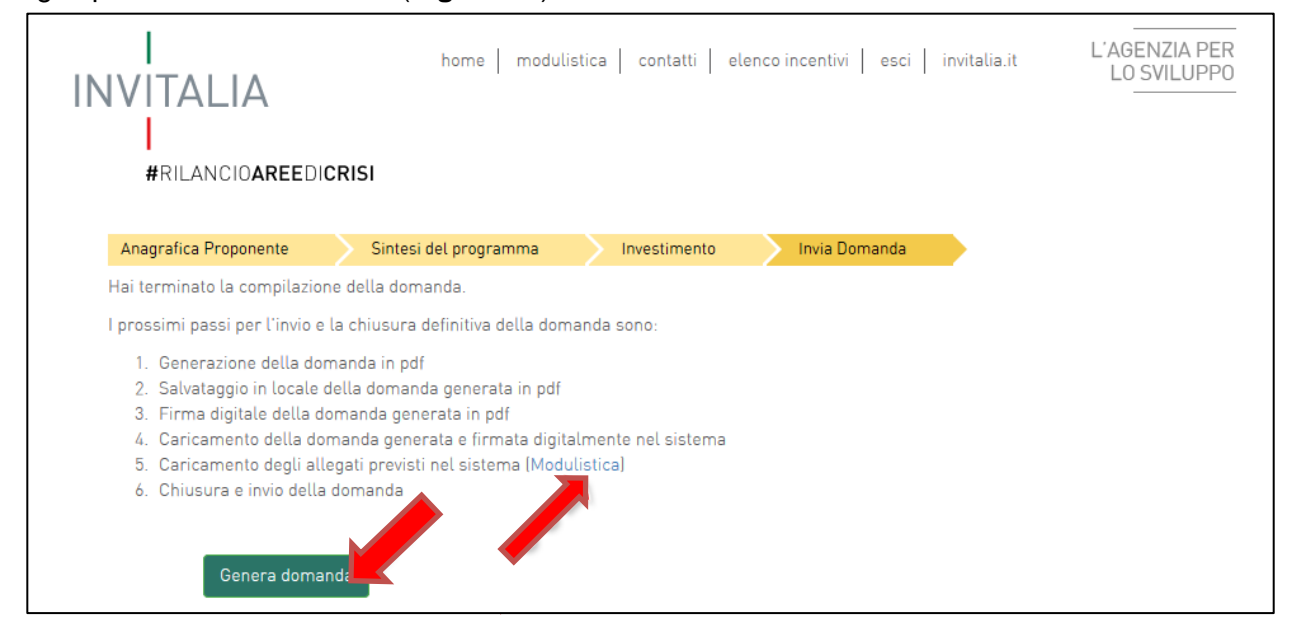

Figura 72 - Sezione invia domanda

Qualora nel corso della compilazione delle precedenti Sezioni l'utente non abbia correttamente compilato alcuni campi, il sistema segnalerà gli errori seguenti:

- in caso di regole non rispettate (come, ad esempio, le percentuali degli investimenti di innovazione dell'organizzazione e di formazione del personale sul totale), non consentirà di generare la domanda fino alla loro correzione
- in caso invece di obblighi non rispettati, il sistema segnalerà il fatto che non correggerli potrebbe causare la non ammissione alle agevolazioni della domanda, ma consentirà comunque di procedere nell'invio

Quando gli eventuali errori bloccanti saranno stati tutti risolti, cliccando su **Genera domanda**, il sistema genererà un file della domanda in formato .pdf (**Figura 73**) che dovrà essere salvato in locale dall'utente, firmato digitalmente e successivamente caricato a sistema.

|   | La domanda è stata generata correttamente<br>Si può procedere al caricamento degli allegati |                        |
|---|---------------------------------------------------------------------------------------------|------------------------|
| , | Aprire o salvare Rilancio aree industriali - 4613DBB4.pdf (60,0 KB) da appric.inv.lab?      | Apri Salva ▼ Annulla × |

Figura 73 - Salvataggio domanda in formato .pdf

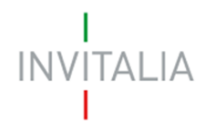

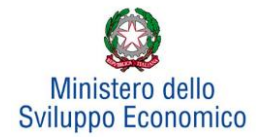

Una volta creata la domanda, il sistema elencherà gli allegati obbligatori da caricare e non sarà possibile modificare o eliminare i dati inseriti nelle diverse sezioni (**Figura 74**).

| Seleziona tipologia                                                                                                    | ~                                                                                                    | Scegli il file Nessun file scelto                                                                                                    | Aggiungi                      |
|----------------------------------------------------------------------------------------------------|----------------------------------------------------------------------------------------------------|----------------------------------------------------------------------------------------------------|-------------------------------|
| Per completare e chiudere correttament<br>La mancanza di tali allegati potrebbe de<br>Domanda di agevolazione<br>Sintesi contratto di rete<br>Contratto di rete<br>Situazione patrimoniale<br>Piano di impresa soggetto partecipante<br>Copia atto costitutivo soggetto partecipante<br>Copia statuto soggetto partecipante<br>DSAN (allegati da A a D) soggetto parteci<br>DSAN dimensione di impresa soggetto p<br>Aggiuntività beni progetto di innovazione<br>Allegati tecnici soggetto partecipante<br>Relazione tecnica asseverata giurata Inv<br>Preventivi soggetto partecipante<br>Situazione contabile aggiornata soggetto<br>Richiesta de minimis<br>Relazione tecnica su rispetto principio D<br>Relazione tecnica asseverata giurata Inv<br>partecipante | e la domanda è necessa<br>terminare la non ammis<br>nte<br>ipante<br>artecipante<br>dell'organizzazione e di<br>estimento Produttivo / T<br>o partecipante<br>NSH soggetto partecipa<br>estimento Produttivo / T | rio caricare a sistema i seguenti allegati<br>sione della domanda alle agevolazioni.<br>processo (allegato F) soggetto partecipa<br>utela ambientale soggetto partecipante<br>nte<br>utela ambientale in ambito Quadro temp | i.<br>ante<br>oraneo soggetto |

Figura 74 - Esemplificativo elenco allegati obbligatori

Nel caso l'utente riscontri errori o reputi necessario modificare dati e/o informazioni, dovrà cliccare su **Modifica dati domanda**. Un *pop-up* avviserà che la modifica dei dati comporterà la rimozione di tutti i documenti caricati e la necessità di rigenerare la domanda (**Figura 75**).

| ud                 | Messaggio | dalla pagina Web                                                                                                    |
|--------------------|-----------|----------------------------------------------------------------------------------------------------|
| soq<br>p<br>D)     | ?         | ATTENZIONE !!! La modifica della domanda comporterà la rimozione di<br>tutti i documenti caricati. Sei sicuro di voler procedere alla modifica<br>della domanda? Ricordati di caricare la versione aggiornata della<br>domanda. |
| ore<br>Ista<br>Ito |           | OK Annulla                                                                                                    |
| op                 | onente    |                                                                                                    |

Figura 75 - Alert in caso di modifica dati domanda

Se l'utente cliccherà su **OK** potrà modificare i dati della domanda nelle diverse sezioni, alla fine dovrà generare la versione aggiornata della domanda, cliccando su **Genera domanda**.

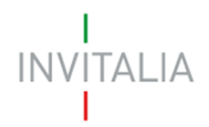

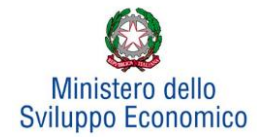

## Il sistema consentirà prima il caricamento della sola domanda firmata digitalmente (Figura 76).

| Nuovo allegato (La dimensione massima consentita di ciascun documento allegabile è di 5MB)           |         |          |  |  |
|----------------------------------------------------------------------------------------------------|---------|----------|--|--|
| Non è possibile inserire allegati finché non si genera il documento pdf con i dettagli della Domanda |         |          |  |  |
| Seleziona tipologia<br>Domanda di agevolazione                                                       | Sfoglia | Aggiungi |  |  |

#### Figura 76 - Caricamento domanda

Appena caricata la domanda potrà essere eliminata cliccando sull'icona "X" (**Figura 77**), ma quando sarà caricato uno degli allegati previsti dalla normativa, la domanda potrà essere solo scaricata (**Figura 78**) e sarà infatti possibile eliminarla solo se sarà l'unico documento della lista.

Solo dopo aver caricato la domanda, sarà possibile visualizzare e selezionare dal menu a tendina gli allegati da caricare nel sistema.

| I | Elenco allegati   |                           |           |         |  |
|---|-------------------|---------------------------|-----------|---------|--|
|   | Tipologia         |                           | Cancella  | Scarica |  |
|   | Format di domanda | Rete soggetto Aleanto.pdf | $\otimes$ |         |  |
|   |                   |                           |           |         |  |

#### Figura 77 - Domanda caricata

| Elenco allegati           |                               |           |          |  |
|---------------------------|-------------------------------|-----------|----------|--|
| Tipologia                 |                               | Cancella  | Scarica  |  |
| Format di domanda         | Rete soggetto Aleanto.pdf     |           |          |  |
| Sintesi contratto di rete | Sintesi contratto di rete.pdf | $\otimes$ | <u>(</u> |  |

Figura 78 - Domanda e allegato caricati

Man mano che gli allegati saranno caricati cliccando su **Aggiungi**, la tipologia selezionata non sarà più disponibile nel menu a tendina, a meno di allegati multipli.

Inoltre, per ogni allegato selezionato sarà indicato il formato consentito, l'eventuale obbligatorietà, se si tratta di allegato multiplo e se è richiesta la firma digitale sul documento (**Figura 79**).

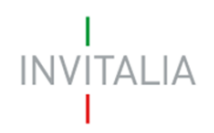

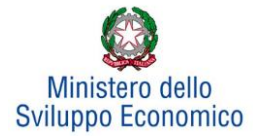

| Piano di impresa soggetto partecipante                                                               | ~ | Scegli file Nessun file selezionato | Aggiungi |
|----------------------------------------------------------------------------------------------------|---|-------------------------------------|----------|
| Tipo documento: p7m, pdf<br>Obbligatorio: Sì<br>Caricamento multiplo: Sì<br>Firmato digitalmente: Sì |   |                                     |          |

#### Figura 79 - Caratteristiche allegato

L'obbligatorietà di un documento non sarà comunque motivo di blocco per l'invio della domanda: in caso di documenti obbligatori mancanti, il sistema genererà un *alert* all'atto dell'invio della domanda.

Attenzione: In caso di allegato multiplo il sistema non controlla che tutti gli allegati obbligatori siano stati caricati, ma solo che ne sia stato caricato almeno uno. Ad esempio, nel caso del piano di impresa che è un documento obbligatorio multiplo, andrà caricato un "piano di impresa" per ogni impresa partecipante alla rete. Il sistema è in grado di verificare che sia stato caricato solo un singolo piano di impresa, ma non che siano stati caricati tanti Piani di impresa, quanti sono le imprese partecipanti alla rete. Bisogna pertanto prestare particolare attenzione che, per ciascun partecipante, *tutti gli allegati necessari vengano caricati. In caso contrario si rischierà la non ammissione alle agevolazioni della domanda.* 

Ai fini di non incorrere in errori si consiglia di nominare ciascun documento relativo ai partecipanti con il nominativo dell'impresa partecipante (ad esempio "PIANO\_DI\_IMPRESA\_NOME\_IMPRESA PARTECIPANTE1", "ATTO\_COSTITUTIVO\_NOME\_IMPRESA\_PARTECIPANTE\_1", "STATUTO\_ NOME\_IMPRESA\_PARTECIPANTE\_1", ecc.) e di procedere al caricamento di tutti gli allegati prima per il partecipante 1, poi per quello 2, ecc.

# Il nome degli allegati può contenere solo caratteri alfanumerici, parentesi tonde, punti, trattini e underscore. Non sono consentiti caratteri speciali e accentati.

Il sistema avviserà l'utente se l'allegato caricato non è nel formato richiesto (Figura 80):

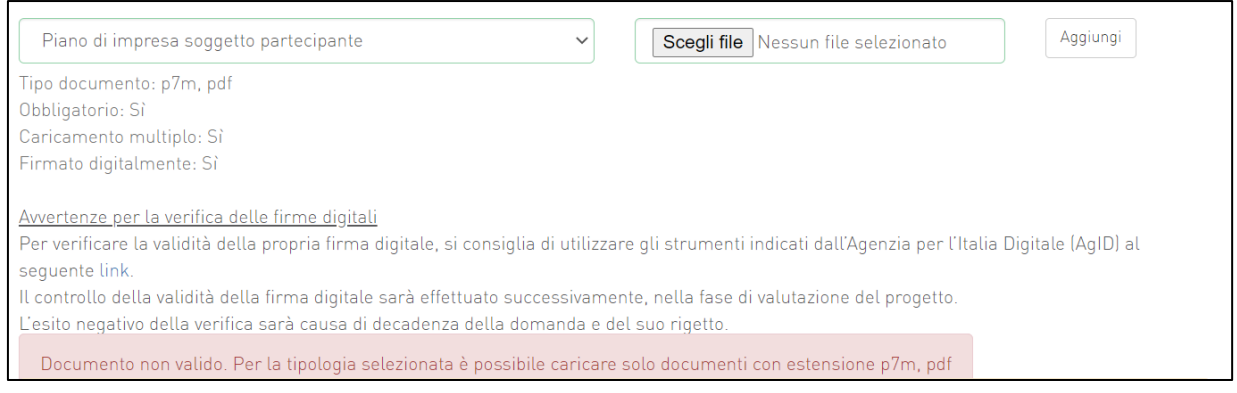

Figura 80 - Avviso formato allegato non valido

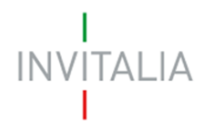

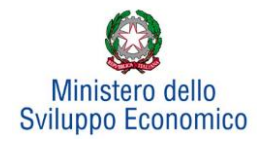

Nell'ambito dei controlli previsti, il sistema avviserà anche se si sta cercando di allegare un documento con lo stesso nome di un documento già caricato (**Figura 81**):

| Piano di impresa soggetto partecipante                                                                                                 | Scegli file Nessun file selezionato     Aggiungi                             |
|----------------------------------------------------------------------------------------------------|------------------------------------------------------------------------------|
| Tipo documento: p7m, pdf                                                                                                    |                                                                              |
| Obbligatorio: Sì                                                                                                    |                                                                              |
| Caricamento multiplo: Sì                                                                                                    |                                                                              |
| Firmato digitalmente: Sì                                                                                                    |                                                                              |
| <u>Avvertenze per la verifica delle firme digitali</u><br>Per verificare la validità della propria firma digitale, si consiglia di uti | ilizzare gli strumenti indicati dall'Agenzia per l'Italia Digitale (AgID) al |
| seguente link.                                                                                                    |                                                                              |
| Il controllo della validità della firma digitale sarà effettuato successiv                                                             | vamente, nella fase di valutazione del progetto.                             |
| L'esito negativo della verifica sarà causa di decadenza della domanda                                                                  | a e del suo rigetto.                                                         |
| Un documento con questo nome esiste già.                                                                                               |                                                                              |

Figura 81: Avviso documento già caricato

Una volta ultimato il caricamento dei documenti, l'utente potrà inviare la domanda cliccando su **Invia domanda** (**Figura 82**):

| Modifica dati domanda | Rigenera domanda | Invia domanda |
|-----------------------|------------------|---------------|

Figura 82 - Invia domanda

Se il sistema rileva che non sono stati caricati tutti gli allegati obbligatori, al momento dell'invio produrrà un messaggio di *alert* (**Figura 83**):

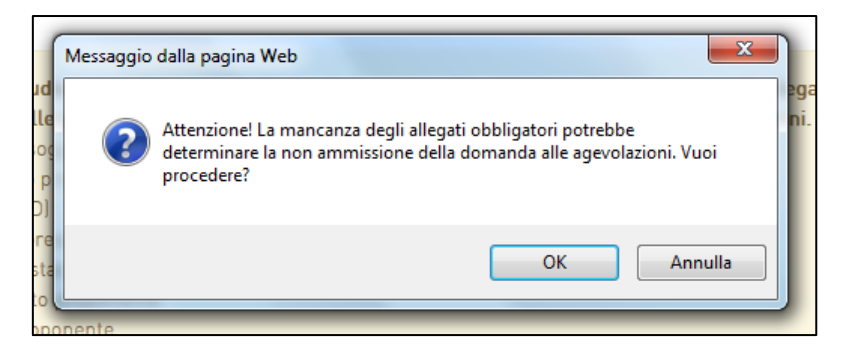

Figura 83 - Alert per mancanza allegati obbligatori

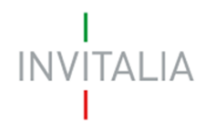

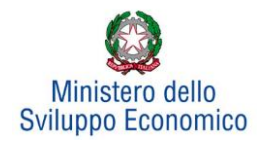

Se gli Allegati obbligatori sono, invece, tutti presenti, cliccando su **Invia domanda** il sistema mostrerà un avviso (**Figura 84**)

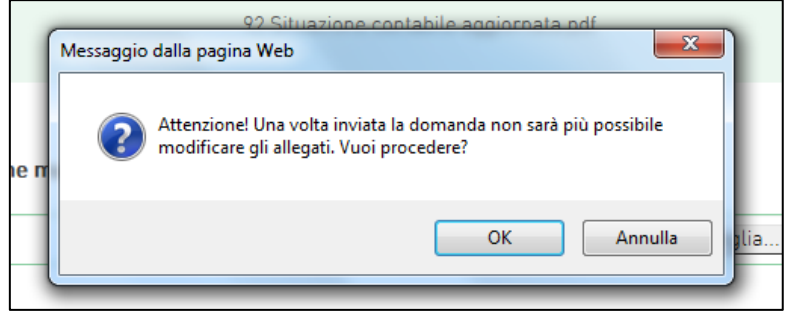

Figura 84 - Conferma invio domanda

Attenzione, come sopra evidenziato, si ribadisce, che il sistema non riconosce se ciascun allegato obbligatorio (ad esempio il piano di impresa) è quello relativo ad uno specifico partecipante, e pertanto non segnalerà la mancanza di tali documenti, salvo il caso in cui esso non sia stato caricato neppure una volta. Pertanto, occorrerà prestare la massima attenzione affinché per ogni partecipante vengano caricati correttamente tutti gli allegati obbligatori. In caso contrario si rischierà la non ammissione alle agevolazioni della domanda.

Confermando l'invio, il sistema non consentirà più l'eliminazione degli allegati caricati e visualizzerà il numero di protocollo assegnato alla domanda con data e ora di invio (**Figura 85**). Analogamente, non saranno più modificabili le informazioni e i dati inseriti nelle diverse sezioni.

La domanda è stata inviata in data 28/06/2022 alle 18:35. Il numero di protocollo assegnato è RAC0000231

#### Figura 85 - Avviso domanda protocollata

Fino a quando non sarà inviata la domanda, sarà possibile eliminare gli allegati caricati, generare una nuova domanda e modificare i dati inseriti accedendo al sistema, cliccando sull'icona "lente d'ingrandimento" e su "Dettaglio domanda" (**Figura 86**), o eliminare direttamente la domanda (**Figura 87**).

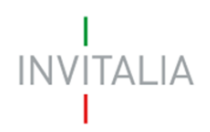

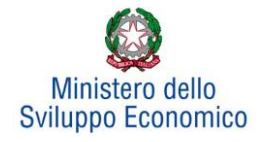

| INVITALIA                | home modulistica contatti modifica account elenco incentivi esci invitalia.it L'AGENZIA PER<br>LO SVILUPPO |
|--------------------------|----------------------------------------------------------------------------------------------------|
| #RILANCIO <b>AREE</b> II | NDUSTRIALI                                                                                                 |
| Codice domanda: 98031    | ВВА                                                                                                    |
| Denominazione:           |                                                                                                    |
| Protocollo:              |                                                                                                    |
| Data creazione: 23/06/20 | 022                                                                                                    |
| Data invio:              |                                                                                                    |
| Stato domanda: In comp   | ilazione                                                                                                   |
| Dettaglio domanda        |                                                                                                    |
| Elimina domanda          |                                                                                                    |

#### Figura 86 - Dettaglio domanda in compilazione

| Codice<br>domanda | Denominazione | Tipologia<br>domanda           | Stato           | Data<br>creazione | Data invio<br>domanda | Protocollo | Attiva | Dettaglio |
|-------------------|---------------|--------------------------------|-----------------|-------------------|-----------------------|------------|--------|-----------|
| D04E18DA          |               | Area di<br>crisi A.<br>Merloni | In compilazione | 27/06/2022        |                       |            | Si     | 0         |
| 7167E4D3          |               | Area<br>Massa<br>Carrara       | In compilazione | 26/06/2022        |                       |            | Si     | 0         |
| 4A67A05B          |               | Area di<br>crisi<br>Venezia 2  | Presentata      | 23/06/2022        | 27/06/2022            | RAC0000230 | Si     | 9         |
| 2FB7FFE7          |               | Area<br>Livorno bis            | In compilazione | 24/06/2022        |                       |            | Si     | (2)       |
| 6B8443B7          |               | Area di<br>crisi<br>Venezia 2  | In compilazione | 23/06/2022        |                       |            | Si     | 0         |

Figura 87 - Elenco domande presentate / in compilazione

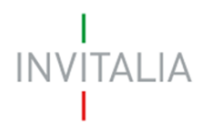

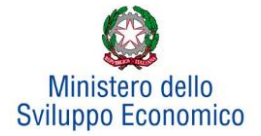

# 7. Stato della domanda

L'utente potrà in ogni momento verificare lo stato della propria domanda dall'elenco (Figura 88):

- Presentata: l'utente ha inviato la domanda e pertanto non è più possibile eliminarla o modificarla, ma sarà possibile solo visualizzare quanto inserito nelle diverse sezioni e scaricare la domanda e i relativi allegati
- Annullata da front-end: prima dell'invio l'utente ha eliminato la domanda cliccando sull'icona "X", sarà comunque possibile solo visualizzare quanto inserito nelle diverse sezioni, ma non sarà possibile modificarlo
- In compilazione: fino a quando non sarà inviata la domanda, l'utente potrà sempre eliminare gli allegati caricati, generare una nuova domanda e modificare i dati inseriti cliccando sull'icona "lente d'ingrandimento"

| Codice<br>domanda | Denominazione | Tipologia<br>domanda           |                        | Data<br>creazione | Data invio<br>domanda | Protocollo |    | Dettaglio |
|-------------------|---------------|--------------------------------|------------------------|-------------------|-----------------------|------------|----|-----------|
| D04E18DA          | PAPASIDERO    | Area di<br>crisi A.<br>Merloni | In compilazione        | 27/06/2022        |                       |            | Si | 0         |
| 7167E4D3          |               | Area<br>Massa<br>Carrara       | In compilazione        | 26/06/2022        |                       |            | Si | 0         |
| 5E98075A          |               | Area<br>Massa<br>Carrara       | Annullata da front end | 26/06/2022        |                       |            | Si | 9         |
| 4A67A05B          |               | Area di<br>crisi<br>Venezia 2  | Presentata             | 23/06/2022        | 27/06/2022            | RAC0000230 | Si | 9         |
| 6B8443B7          |               | Area di<br>crisi<br>Venezia 2  | In compilazione        | 23/06/2022        |                       |            | Si | 0         |
| 98031BBA          |               | Area di<br>crisi A.<br>Merloni | In compilazione        | 23/06/2022        |                       |            | Si | 0         |

Figura 88 - Stato della domanda